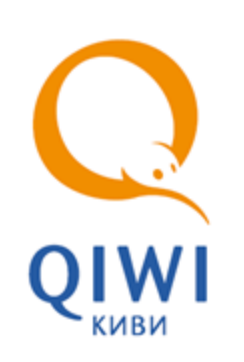

# **QIWI ЗАЩИТА** вер. 2.1

РУКОВОДСТВО ПОЛЬЗОВАТЕЛЯ вер. 1.9

MOCKBA 8-495-783-5959 РОССИЯ 8-800-200-0059 ФАКС 8-495-926-4615 WEB WWW.QIWI.RU

# СОДЕРЖАНИЕ

| 1.   | ГЛОССА | АРИЙ                                                  | 4  |
|------|--------|-------------------------------------------------------|----|
| 2.   | ВВЕДЕ⊦ | НИЕ                                                   | 5  |
|      | 2.1.   | Назначение приложения                                 | 5  |
|      | 2.2.   | Технические требования                                | 5  |
| 3.   | БЫСТРЫ | ЫЙ СТАРТ                                              | 6  |
|      | 3.1.   | Создание сертификата                                  | 6  |
|      | 3.2.   | Создание персоны для ПО QIWI Кассир                   | 6  |
|      | 3.3.   | Электронный документооборот                           | 7  |
| 4.   | УСТАНС | ОВКА И ВНЕШНИЙ ВИД ПРИЛОЖЕНИЯ                         | 8  |
|      | 4.1.   | Установка приложения                                  | 8  |
|      | 4.2.   | Главное окно приложения                               | 10 |
| 5.   | ПРЕДВА | АРИТЕЛЬНАЯ ПОДГОТОВКА                                 | 12 |
|      | 5.1.   | Получение доступа на агентский сайт                   | 12 |
|      | 5.2.   | Создание персоны для ПО «QIWI Кассир»                 | 12 |
| 6.   | ПОЛУЧ  | ІЕНИЕ ДОСТУПА НА АГЕНТСКИЙ САЙТ                       | 14 |
| 7.   | СОЗДА  | .НИЕ/УДАЛЕНИЕ ПЕРСОНЫ ДЛЯ QIWI КАССИР/QIWI КАССИР 1С  | 18 |
|      | 7.1.   | Создание персоны                                      | 18 |
|      | 7.2.   | Удаление персоны ПО QIWI Кассир                       | 22 |
| 8.   | HACTPO | ОИТЬ ЭТОТ КОМПЬЮТЕР ДЛЯ ЭЛЕКТРОННОГО ДОКУМЕНТООБОРОТА | 23 |
| 9.   | СЕРТИФ | ФИКАТЫ ЭЛЕКТРОННО-ЦИФРОВОЙ ПОДПИСИ                    | 26 |
|      | 9.1.   | Создание заявки на сертификат ЭЦП                     | 26 |
|      | 9.2.   | Установка сертификата                                 | 35 |
| 10.  | допол  | ПНИТЕЛЬНЫЕ ВОЗМОЖНОСТИ                                | 37 |
|      | 10.1.  | Список сертификатов                                   | 37 |
|      | 10.2.  | Сетевые настройки                                     | 38 |
|      | 10.3.  | Загрузка драйверов                                    | 39 |
|      | 10.4.  | Загрузка документации                                 | 39 |
|      | 10.5.  | О ПРОГРАММЕ                                           | 40 |
| 11.  | ЧАСТО  | ЗАДАВАЕМЫЕ ВОПРОСЫ                                    | 41 |
| ПРИЛ | ОЖЕНИЕ | Е А: РЕКОМЕНДАЦИИ ПО БЕЗОПАСНОСТИ                     | 43 |
| ПРИЛ | ОЖЕНИЕ | Е Б: ПОДГОТОВКА ЕТОКЕN К РАБОТЕ                       | 44 |
| ПРИЛ | ОЖЕНИЕ | Е В: АВТОРИЗАЦИЯ НА САЙТЕ                             | 48 |
| ПРИЛ | ОЖЕНИЕ | Е Г: СОХРАНЕНИЕ В СИСТЕМНОЕ ХРАНИЛИЩЕ                 | 50 |
| ПРИЛ | ОЖЕНИЕ | Е Д: РАБОТА С «ФАЙЛОМ» СЕРТИФИКАТА                    | 55 |
| ПРИЛ | ОЖЕНИЕ | Е Е: СИНХРОНИЗАЦИЯ ВРЕМЕНИ                            | 63 |
|      |        |                                                       |    |

| ПРИЛОЖЕНИЕ Ж:   | ПОЛУЧЕНИЕ СЕРТИФИКАТА ЭЦП | 64 |
|-----------------|---------------------------|----|
| СПИСОК РИСУНКОВ |                           | 65 |

# 1. ГЛОССАРИЙ

| Термин      | Определение                                                                                                    |
|-------------|----------------------------------------------------------------------------------------------------|
| Авторизация | Проверка прав персоны и предоставление доступа<br>к ресурсам в соответствии с ними.                                                                               |
| Персона     | Учетная запись, зарегистрированная на сайте для<br>сотрудника агента, работающего с системой<br>ОСМП. Персона имеет определенный набор прав<br>доступа к системе. |
| Псевдоним   | Имя пользователя, отображаемое при<br>авторизации в приложениях ОСМП (например, в<br>ПО <i>QIWI Кассир</i> ).                                                     |
| Сертификат  | Цифровой документ, используемый для идентификации персоны.                                                                                                    |

### 2. ВВЕДЕНИЕ

Данный документ представляет собой руководство по установке и использованию приложения *QIWI* Защита.

### 2.1. Назначение приложения

ПО *QIWI Защита* предназначено для повышения уровня безопасности при работе с *Системой ОСМП*. Приложение позволяет:

- Сгенерировать сертификат для авторизации на сайтах ОСМП:
  - агентский <u>agent.qiwi.com</u> (<u>portal.qiwi.com</u>);
  - провайдерский <u>prov.osmp.ru</u>.
- Сгенерировать авторизационные данные персоны для ПО QIWI Кассир.

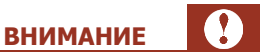

Для повышения уровня безопасности авторизационные данные рекомендуется хранить на eToken/

• Создать электронно-цифровую подпись и настроить электронный документооборот с Системой ОСМП.

### 2.2. Технические требования

Для работы приложения на локальном компьютере необходимо выполнение следующих требований к программному и аппаратному обеспечению:

- не менее 21 Мб свободного дискового пространства;
- разрешение экрана 1024х768 в режиме High/True Color;
- оперативной памяти не менее 64 Мб (рекомендуется 128 Мб);
- частота процессора не ниже 233 МГц;
- наличие подключения к сети Интернет;
- операционная система Microsoft Windows 9x, ME, 2000, XP, 2003, Vista, 7;
- драйвера для работы с ключом eToken версии 4.55 или выше.

# 3. БЫСТРЫЙ СТАРТ

### 3.1. Создание сертификата

Для создания сертификата выполните следующие действия:

- 1. Выберите пункт Получить доступ на агентский сайт.
- 2. Введите авторизационные данные персоны (логин и одноразовый пароль для сертификата).
- 3. Выберите тип хранилища.

СОВЕТ Наиболее рекомендуемым хранилищем по соображениям безопасности является еТокел. 4. Сохраните сертификат в хранилище. ПРИМЕЧАНИЕ Процесс создания сертификата подробно описан в разделе <u>6</u>.

# 3.2. Создание персоны для ПО QIWI Кассир

Для создания авторизационных данных персоны выполните следующее:

- 1. Выберите пункт Создание/удаление персоны для QIWI Кассир/QIWI Кассир 1С.
- 2. Установите переключатель в положение Создание.
- 3. Выберите тип хранилища.

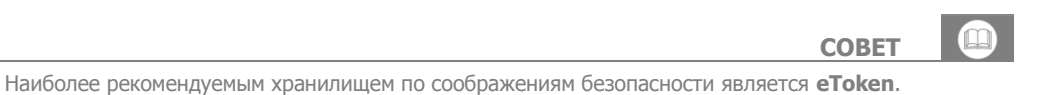

- Введите авторизационные данные персоны (псевдоним, логин, одноразовый пароль для сертификата и ID терминала).
- 5. Сохраните информацию в хранилище.

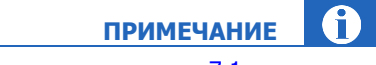

Процесс управления авторизационными данными персон подробно описан в разделе 7.1.

# 3.3. Электронный документооборот

Для настройки электронного документооборота выполните следующее:

- 1. Если на вашем компьютере отсутствует ПО *КриптоПро CSP* или *ЭЦП Browser Plug-in*, выберите пункт **Настроить этот компьютер для электронного документооборота**.
- 2. Будет запущен мастер установки ПО *КриптоПро CSP* и *ЭЦП Browser Plug-in*, необходимых для получения и установки сертификата электронно-цифровой подписи (ЭЦП).
- 3. Выполните все шаги мастера.

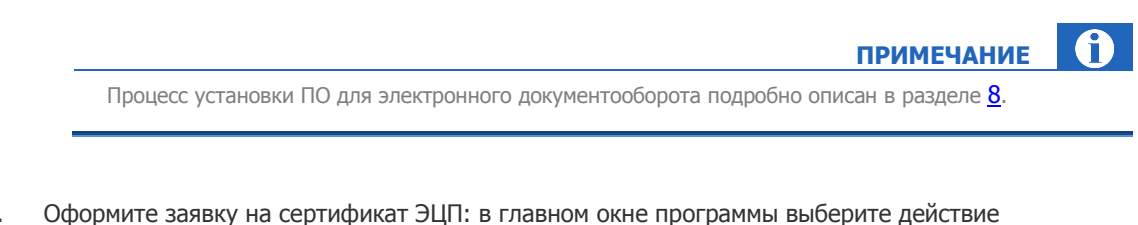

- Оформите заявку на сертификат ЭЦП: в главном окне программы выберите действие Сертификаты электронно-цифровой подписи → Заявка на сертификат и следуйте дальнейшим указаниям мастера.
- 5. После того как сертификат ЭЦП получен, установите сертификат на компьютер: в главном окне программы выберите действие **Сертификаты электронно-цифровой подписи** → **Установка сертификата**.

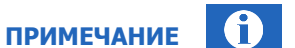

Процесс получения и установки сертификата ЭЦП подробно описан в разделе 9.

# 4. УСТАНОВКА И ВНЕШНИЙ ВИД ПРИЛОЖЕНИЯ

### 4.1. Установка приложения

Для установки приложения выполните следующее:

- 1. Скачайте последнюю версию приложения с сайта <u>www.qiwi.ru</u>, раздел **Бизнесу→Агентам→Скачать ПО**.
- 2. Запустите файл qiwiguard-x.x-ru-win.exe (x.x номер версии приложения) (Рис. 1).

#### Рис. 1. Мастер установки

| 🧍 Установка QIWI Защита Х.Х |                                                                                                    |  |  |
|-----------------------------|----------------------------------------------------------------------------------------------------|--|--|
|                             | Добро пожаловать в мастер<br>установки QIWI Защита X.X                                                                                                    |  |  |
|                             | Программа QIWI Защита представляет собой удобный<br>инструмент для управления сертификатами,<br>позволяющими сделать работу в системе ОСМП более<br>безопасной. |  |  |
| OIWI                        | Нажмите кнопку 'Далее' для продолжения.                                                                                                    |  |  |
| защита                      | <ul> <li>Быстрая установка</li> <li>Выборочная установка</li> </ul>                                                                                             |  |  |
|                             | Далее > Отмена                                                                                                    |  |  |

- 3. Выберите тип установки:
  - Быстрая установка будет выполнена автоматическая установка приложения, и вы перейдете к финальному шагу (<u>Рис. 2</u>).
  - Выборочная установка вам будет предложено:
    - 🔶 ознакомиться с лицензионным соглашением;
    - выбрать папку установки;
    - выбрать папку в меню Пуск.

После чего вы перейдете к финальному шагу установки (Рис. 2).

#### Рис. 2. Финальный шаг установки

| 🧍 Установка QIWI Защита | X.X                                                           |  |
|-------------------------|---------------------------------------------------------------|--|
|                         | Завершение работы мастера<br>установки QIWI Защита            |  |
|                         | Установка QIWI Защита выполнена.                              |  |
|                         | Нажмите кнопку "Готово" для выхода из программы<br>установки. |  |
| OIWI                    | 🗹 Запустить QIWI Защита                                       |  |
| 🔪 защита                | Рекомендации по безопасности                                  |  |
|                         |                                                               |  |
|                         |                                                               |  |
|                         | Полная информация о продуктах на нашем сайте.                 |  |
|                         | < Назад Готово Отмена                                         |  |

- 4. Снимите флаги, если вы не желаете выполнить данные действия:
  - Запустить QIWI Защита запустить приложение сразу после установки.
  - Рекомендации по безопасности ознакомиться с рекомендациями по обеспечению безопасности при работе с Системой.

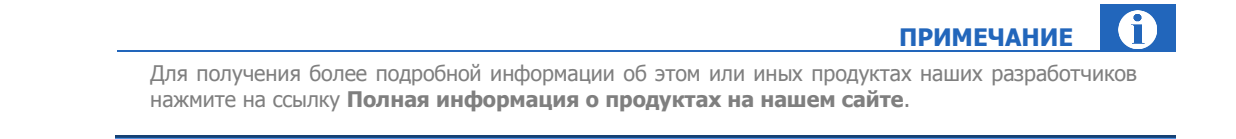

5. Для завершения работы мастера нажмите кнопку Готово.

Приложение будет установлено. На рабочем столе и в меню **Пуск** будут расположены соответствующие ярлыки.

### 4.2. Главное окно приложения

Главное окно приложения показано на Рис. 3.

Рис. 3. Главное окно приложения

| 🎢 QIWI Защита                                                                                |                                                                                                    |
|----------------------------------------------------------------------------------------------|----------------------------------------------------------------------------------------------------|
| O                                                                                            | Управление сертификатами и персонами                                                                                                    |
| QIWI                                                                                         | Выбор задачи                                                                                                    |
| 2                                                                                            | Получить доступ на агентский сайт<br>У меня есть логин и одноразовый пароль, я хочу получить<br>сертификат для доступа к сайту agent.qiwi.ru         |
| <ul> <li>Список сертификатов</li> <li>Сетевые настройки</li> </ul>                           | Создание/удаление персоны для QIWI<br>Кассир/QIWI Кассир 1С<br>Я хочу создать/удалить персону для работы с программами<br>QIWI Кассир/QIWI Кассир 1С |
| <ul> <li>Загрузить драйверы</li> <li>Загрузить документаци о</li> <li>О программе</li> </ul> | Настройка компьютера для электронного<br>документооборота (ЭЦП)<br>Дает возможность подписывать документы Вашей электронной<br>подписью              |
|                                                                                              | Часто задаваемые вопросы<br>Откуда скачать последнюю версию ПО?<br>Как получить логин и одноразовый пароль?                                          |

Главное окно приложения состоит из двух областей:

- 1 Список основных задач:
  - Получить доступ на агентский сайт позволяет создать сертификат для доступа на сайты <u>portal.qiwi.com</u>, <u>agent.qiwi.com</u> и <u>prov.osmp.ru</u>. Подробнее о генерации сертификата см. в разделе <u>6</u>.
  - Создание/удаление персоны для QIWI Кассир/QIWI Кассир 1С позволяет создавать авторизационные данные персоны для работы с ПО *QIWI Кассир*, а также удалять их. Подробнее об управлении персонами см. в разделе <u>7</u>.
  - Настроить этот компьютер для электронного документооборота позволяет загрузить и установить ПО *КриптоПро CSP* или ЭЦП Browser Plug-in для получения возможности работать с электронной цифровой подписью (ЭЦП). Подробнее о настройке ПО для электронного документооборота см. в разделе <u>8</u>.

Если ПО *КриптоПро CSP* и ПО *ЭЦП Browser Plug-in* установлены на компьютере пользователя, на месте пункта **Настроить этот компьютер для электронного документооборота** отображается пункт **Сертификаты электронно-цифровой подписи.** 

- Сертификаты электронно-цифровой подписи позволяет создать запрос на сертификат ЭЦП и установить полученный сертификат на компьютер пользователя.
   Сертификат необходим для подписания актов агента с помощью ЭЦП. Подробнее о работе с сертификатами ЭЦП см. в разделе <u>9</u>.
- **Часто задаваемые вопросы** список ответов на часто задаваемые вопросы.
- 2 Список дополнительных возможностей:
  - <u>Список сертификатов</u> открывает системное хранилище сертификатов;
  - <u>Сетевые настройки</u> позволяет задать сетевые настройки для доступа к Интернету;
  - <u>Загрузить драйверы</u> позволяет загрузить драйверы, необходимые для работы с eToken в различных OC;
  - Загрузить документацию позволяет загрузить последнюю версию руководства пользователя;
  - <u>О программе</u> открывает окно с информацией о приложении.

### 5. Предварительная подготовка

Перед работой с ПО QIWI Защита рекомендуется выполнить синхронизацию даты и времени (подробнее см. <u>Приложение E</u>).

На agent.giwi.com вам необходимо зарегистрировать:

- для получения доступа на агентский сайт персону.
- для создания персоны для ПО «QIWI Кассир» персону и терминал.

Данный раздел содержит требования к персонам и терминалам. Подробнее о создании персон, терминалов и генерации одноразового пароля см. в Руководстве пользователя сайта <u>agent.qiwi.com</u>.

### 5.1. Получение доступа на агентский сайт

Для генерации сертификата вам потребуется зарегистрировать на сайте agent.qiwi.com персону:

- Роль персоны не должна быть Продавец или Автомат.
- Задать Логин персоны.
- Сгенерировать Одноразовый пароль.

Одноразовый пароль в процессе генерации можно использовать только один раз, после чего он блокируется сервером. Если процесс был завершен ошибкой, вам будет необходимо сгенерировать новый одноразовый пароль.

### 5.2. Создание персоны для ПО «QIWI Кассир»

На сайте agent.giwi.com необходимо зарегистрировать:

- Персону:
  - Назначить роль Продавец
  - Задать Логин персоны
  - Сгенерировать Одноразовый пароль

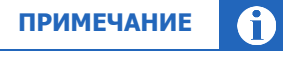

Одноразовый пароль в процессе генерации можно использовать только один раз, после чего он блокируется сервером. Если процесс был завершен ошибкой, вам будет необходимо сгенерировать новый одноразовый пароль.

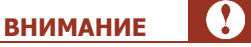

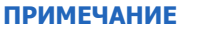

 $(\mathsf{M})$ 

2.1

- Терминал:
  - Задать тип терминала **QIWI Кассир**
  - Указать Серийный номер ПО *QIWI Кассир*.

# 6. ПОЛУЧЕНИЕ ДОСТУПА НА АГЕНТСКИЙ САЙТ

Перед генерацией сертификата с помощью ПО QIWI Защита прочтите раздел <u>5</u>.

Для получения доступа на агентский сайт необходимо сгенерировать сертификат. Для этого:

1. В главном окне приложения выберите действие **Получить доступ на агентский сайт** (см. <u>Рис. 3</u>).

Будет открыт Мастер создания сертификатов (Рис. 4).

Рис. 4. Мастер создания сертификатов

| 🧍 Создание сертификата - QIWI Защита                                                                                                    |                 |
|----------------------------------------------------------------------------------------------------|-----------------|
| Введение<br>Этот мастер позволит вам быстро и легко создать сертификат                                                                                   |                 |
| Для получения нового сертификата вам нужно ввести авторизационные данные и<br>выбрать тип хранилища, в который будет сохранен сертификат.                |                 |
| Примечание: Для успешной записи сертификата должны быть установлены актуа.<br>дата и время. При необходимости выполните синхронизацию локального времени | льные<br>на ПК. |
| ٥                                                                                                    | Далее           |

внимание

Рис. 5. Ввод авторизационных данных

| 🧍 Созда            | ние сертификата - QIWI Защита                                                                                         | X     |
|--------------------|----------------------------------------------------------------------------------------------------|-------|
| Автор<br>Вв<br>со: | <b>изационные данные</b><br>едите логин и одноразовый пароль персоны, для которой вы хотите<br>здать новый сертификат |       |
| Логин              | Person                                                                                                    |       |
| Пароль             | •••••                                                                                                    |       |
|                    |                                                                                                    |       |
|                    |                                                                                                    |       |
|                    |                                                                                                    |       |
|                    |                                                                                                    |       |
|                    |                                                                                                    |       |
|                    |                                                                                                    |       |
|                    |                                                                                                    |       |
|                    | С Назад                                                                                                    | Далее |

- 2. Укажите данные персоны для генерации сертификата (Рис. 5):
  - Логин логин персоны;
  - Пароль одноразовый пароль для сертификата.
  - Показать пароль флаг позволяет отображать значение поля Пароль.

|                                                                 | ПРИМЕЧАНИЕ              | Ĵ  |  |  |
|-----------------------------------------------------------------|-------------------------|----|--|--|
| Далее описаны шаги генерации сертификата с типом хранилища      | eToken, т.к. он являето | СЯ |  |  |
| наиболее рекомендуемым хранилищем по соображениям безопасности. |                         |    |  |  |

Процесс сохранения сертификата в другое хранилище описан в приложениях:

- Системное хранилище Приложение Г;
- Файл Приложение Д.

### Рис. 6. Выбор хранилища сертификата

| 🔒 Создание сертификата - QIWI Защита | X               |
|--------------------------------------|-----------------|
| Выбор типа хранилища                 |                 |
| 💿 eToken                             |                 |
| О Системное                          |                 |
| 🔘 Файл                               |                 |
|                                      |                 |
|                                      |                 |
|                                      |                 |
|                                      |                 |
|                                      |                 |
|                                      |                 |
|                                      |                 |
|                                      | 🔾 Назад 🖸 Далее |

- 3. Выберите тип хранилища **еТокеп** (<u>Рис. 6</u>).
- 4. Выберите необходимое устройство из списка eToken и укажите пароль для него (Рис. 7).

Рис. 7. Выбор устройства хранения информации

| 🔒 Создание сертификата - QIWI Защита                                                                           |         |
|----------------------------------------------------------------------------------------------------|---------|
| Выбор устройства хранения информации о персонах<br>Выберите устройство и введите пароль для данного устройства |         |
| eToken AdditionalKev                                                                                           |         |
|                                                                                                    |         |
| Пароль:                                                                                                    |         |
| ••••••                                                                                                    |         |
| С Назад                                                                                                    | 🛛 Далее |

### ПРИМЕЧАНИЕ

Если на eToken установлен пароль, требующий смены при первом использовании, вам будет предложено сменить его на постоянный (см. <u>Приложение Б</u>)

A

5. Дождитесь сообщения «Сертификат успешно сохранен» и нажмите кнопку Завершить (Рис. 8).

### Рис. 8. Запись сертификата

| 🧍 Создание сертификата - QIWI Защита                                                                                       | ×           |
|----------------------------------------------------------------------------------------------------|-------------|
| Запись сертификата<br>Запись созданного сертификата в выбранное хранилище. Данный<br>процесс может занять некоторое время. | QIWI        |
| Сертификат успешно сохранен                                                                                                |             |
|                                                                                                    | ✔ Завершить |

Сертификат сохранен на eToken, его можно использовать для входа на сайт.

Подробнее об авторизации на агентском сайте с помощью сертификата см. в Приложении В.

# 7. СОЗДАНИЕ/УДАЛЕНИЕ ПЕРСОНЫ ДЛЯ QIWI КАССИР/QIWI КАССИР 1C

ПО *QIWI Защита* позволяет сгенерировать (а также удалить ранее созданные) авторизационные данные персоны для работы с ПО *QIWI Кассир.* 

### 7.1. Создание персоны

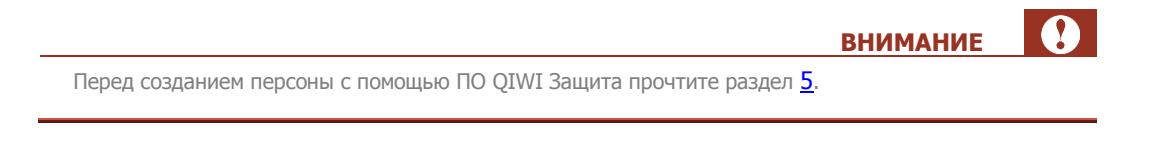

Для создания авторизационных данных персоны выполните следующее:

1. В главном окне приложения выберите **Создание/удаление персоны для QIWI Кассир/QIWI Кассир 1С** (см. <u>Рис. 3</u>).

Будет открыт Мастер управления персонами (Рис. 9).

#### Рис. 9. Мастер управления персонами

| 🔒 Создание/удаление персоны - QIWI Защита                                              |         |
|----------------------------------------------------------------------------------------|---------|
| <b>Введение</b><br>Этот мастер представляет простой способ создать или удалить персону | QIWI    |
| Выберите действие                                                                      |         |
| 💿 Создание                                                                             |         |
| 🔿 Удаление                                                                             |         |
|                                                                                        | 🕽 Далее |

2. Выберите Создание и нажмите кнопку Далее.

внимание

Далее описаны шаги при выборе типа хранилища **eToken**, т.к. это хранилище является наиболее безопасным.

При сохранении авторизационных данных персоны в системном хранилище обязательно прочтите **Приложение Г**.

3. Выберите тип хранилища **еТокеп** (<u>Рис. 10</u>).

Рис. 10. Выбор устройства хранения информации о персонах

| 🖡 Создание персоны - QIWI Защита | X               |
|----------------------------------|-----------------|
| Выбор типа хранилища             | Q               |
|                                  |                 |
| 💿 eToken                         |                 |
| О Системное                      |                 |
|                                  |                 |
|                                  |                 |
|                                  |                 |
|                                  |                 |
|                                  |                 |
|                                  |                 |
|                                  |                 |
|                                  | 🕞 Назад 💽 Далее |

4. Выберите необходимый eToken и укажите пароль для него (Рис. 11).

### Рис. 11. Выбор устройства хранения информации

| 8 | Создание                   | персоны - QIWI Защита                                                                           |         |
|---|----------------------------|-------------------------------------------------------------------------------------------------|---------|
| I | <b>Выбор уст</b><br>Выбери | ройства хранения информации о персонах<br>те устройство и введите пароль для данного устройства |         |
| ſ |                            | Additionalization                                                                               |         |
|   | eToken                     | Key                                                                                             |         |
| ſ | Пароль:                    |                                                                                                 |         |
|   | •••••                      |                                                                                                 |         |
|   |                            | С Назад                                                                                         | 🛛 Далее |

### примечание

Если на eToken установлен пароль, требующий смены при первом использовании, вам будет предложено сменить его на постоянный (подробнее см. в пункте в пункте 1 <u>Приложения Б</u>).

#### Рис. 12. Ввод информации о персоне

| 🧍 Создание/уд                                                                                          | даление персоны - QIWI Защита 🛛 🛛 🔀 |
|----------------------------------------------------------------------------------------------------|-------------------------------------|
| Ввод информации о персоне<br>Введите информацию о персоне, которая должна быть записана в<br>хранилище |                                     |
| Псевдоним:                                                                                             | Персона 1                           |
| Логин:                                                                                                 | Persona                             |
| ID терминала:                                                                                          | 5555555                             |
| Пароль:                                                                                                | 1234567                             |
|                                                                                                    | Показать пароль                     |
|                                                                                                    |                                     |
|                                                                                                    |                                     |
|                                                                                                    |                                     |
|                                                                                                    |                                     |
|                                                                                                    | 🔇 Назад 💽 Далее                     |

- 5. Введите данные персоны и нажмите кнопку Далее (Рис. 12):
  - Псевдоним введите любое имя учетной записи, которое в дальнейшем будет использоваться для авторизации в ПО *QIWI Кассир*.
  - Логин логин персоны.
  - **ІD терминала** номер терминала.
  - Пароль одноразовый пароль для сертификата.
  - Показать пароль флаг позволяет отображать значение поля Пароль.
- 6. Дождитесь сообщения «*Информация о персоне успешно сохранена на eToken*» и нажмите кнопку **Завершить** (<u>Рис. 13</u>).

Рис. 13. Успешная запись данных

| 🔒 Создание персоны - QIWI Защита                                                                                               |             |
|----------------------------------------------------------------------------------------------------|-------------|
| Запись информации о персоне<br>Запись созданной персоны в выбранное хранилище. Данный процесс<br>может занять некоторое время. |             |
| Информация о персоне успешно сохранена на eToken                                                                               |             |
|                                                                                                    |             |
|                                                                                                    | √ Завершить |

Авторизационные данные персоны сохранены на eToken.

# 7.2. Удаление персоны ПО QIWI Кассир

Для удаления авторизационных данных персоны в главном окне приложения выберите (см. Рис. 3).

С помощью мастера управления персонами выполните следующее:

- 1. Выберите Удалить.
- 2. Выберите тип хранилища:
  - eToken;

ПРИМЕЧАНИЕ

A

Вам будет предложено выбрать необходимый еТокеп и указать пароль к нему.

### Системное хранилище;

- 3. Выберите псевдоним персоны, авторизационные данные которой необходимо удалить.
- 4. Нажмите кнопку Далее.

Авторизационные данные персоны будут удалены.

# 8. НАСТРОИТЬ ЭТОТ КОМПЬЮТЕР ДЛЯ ЭЛЕКТРОННОГО ДОКУМЕНТООБОРОТА

ПО *QIWI Защита* позволяет установить программное обеспечение для получения и установки сертификата ЭЦП.

При открытии ПО *QIWI Защита* автоматически выявляет наличие установленных программ *КриптоПро CSP* и *ЭЦП Browser Plug-in*. Если хотя бы одна из программ не установлена на компьютере пользователя, то ПО *QIWI Защита* предложит установку указанных программ.

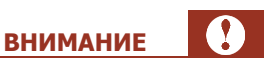

На компьютере с оперативной системой *Windows 7* все действия должны производиться под учетной записью администратора ПК.

Для установки ПО КриптоПро CSP и ЭЦП Browser Plug-in сделайте следующее:

1. В главном окне приложения выберите действие **Настроить этот компьютер для электронного документооборота** (см. <u>Рис. 3</u>).

Будет открыт мастер настройки компьютера для электронного документооборота (Рис. 14).

Рис. 14. Подтверждение установки ПО

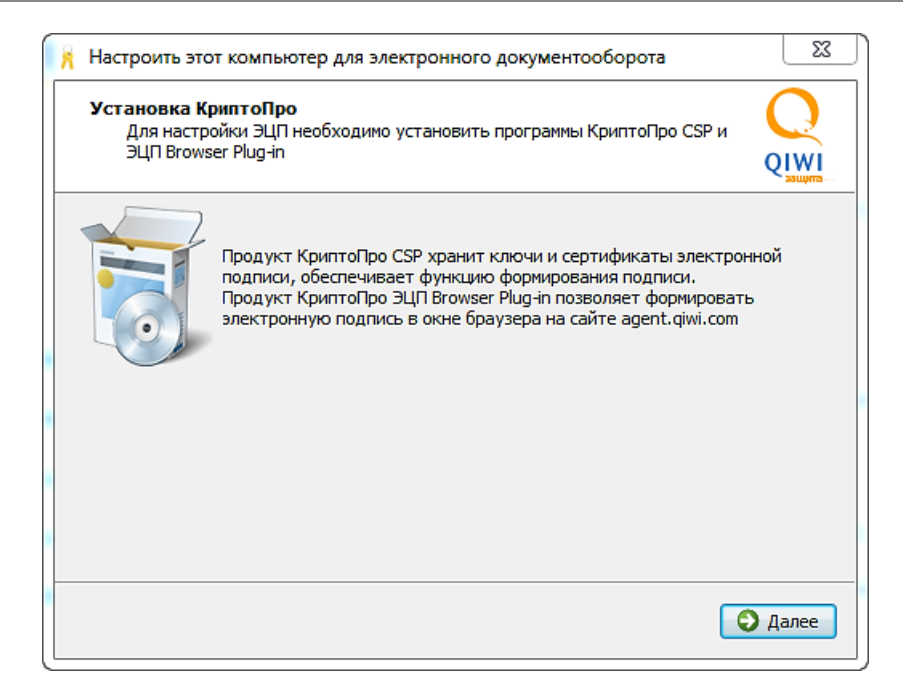

- 2. Нажмите кнопку Далее.
- Ознакомьтесь с лицензионным соглашением и подтвердите свое согласие, нажав кнопку Принять, установить (<u>Рис. 15</u>).

#### Рис. 15. Лицензионное соглашение

| 8 | Настроить этот компьютер для электронного документооборота                                                                                                    |
|---|----------------------------------------------------------------------------------------------------|
|   | Лицензионное соглашение КриптоПро СSP<br>Пожалуйста, ознакомътесь с лицензионным соглашением                                                                          |
|   | ВНИМАТЕЛЬНО ОЗНАКОМЬТЕСЬ С ЛИЦЕНЗИОННЫМ СОГЛАШЕНИЕМ НА<br>ИСПОЛЬЗОВАНИЕ ИЗДЕЛИЯ<br>ЛИЦЕНЗИОННОЕ СОГЛАШЕНИЕ                                                            |
|   | 1. Исключительные права на программу для ЭВМ, включая документацию в<br>электронном виде, (далее – Изделие) принадлежат ООО «КРИПТО-ПРО», далее –<br>Правообладатель. |
|   | 2. Настоящее соглашение является офертой ООО «КРИПТО-ПРО» к физическому или юридическому лицу, далее - Пользователь.                                                  |
|   | 3. Пользователь в соответствии с настоящим соглашением получает право использовать Изделие на территории Российской Федерации.                                        |
|   | 4. Установка Изделия в память ЭВМ рассматривается как безусловное согласие 🔹                                                                                          |
|   | 🔾 Назад 💽 Принять, установить                                                                                                    |

4. В окне Регистрация ключа продукта КриптоПРО CSP выберите один из пунктов (Рис. 16):

### Рис. 16. Регистрация ключа продукта КриптоПро CSP

| Настроить этот компьютер для электронного документооборота                                                                                                    | ×    |
|----------------------------------------------------------------------------------------------------|------|
| Регистрация ключа продукта КриптоПро СSP<br>Приобрести лицензию на продукт КриптоПро CSP можно на сайте<br>КриптоПро <u>cryptopro.ru/order/</u> Q                                                |      |
| Оспользовать лицензионную версию КриптоПро CSP                                                                                                    |      |
| Введите серийный номер                                                                                                    |      |
| Использовать демонстрационную версию продукта                                                                                                    |      |
| Срок действия демонстрационной версии составляет 3 месяца. За это время Вы долж<br>приобрести лицензию и ввести серийный номер продукта. Подробнее в Руководстве<br>Электронно-цифровой подписи. | по   |
| С Назад С Д                                                                                                    | алее |

 Использовать лицензионную версию продукта - при выборе данного пункта необходимо указать серийный номер продукта в полях Введите серийный номер.

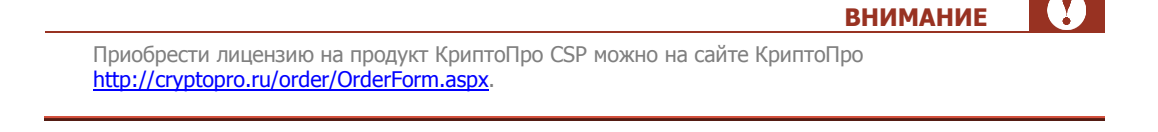

- Использовать демонстрационную версию КриптоПро CSP при выборе данного пункта вводить серийный номер не надо, но возможность использовать ПО бесплатно доступна только в течение трех месяцев, после чего необходимо будет приобрести лицензию.
- 5. Нажмите кнопку Далее.
- 6. В окне Регистрация ключа продукта КриптоПро OCSP Client и в окне Регистрация продукта Криптопро TSP Client введите серийные номера продуктов КриптоПро OCSP Client и TSP Client. Если Вы еще не приобрели лицензии на них, оставьте поля пустыми (в последнем случае возможность использовать ПО бесплатно доступна только в течение трех месяцев, после чего необходимо будет приобрести лицензию). Затем нажмите кнопку Далее (Рис. 17).

#### Рис. 17. Регистрация ключа продукта КриптоПро OCSP Client и КриптоПро TSP Client

| Настроить этот компьютер для электронного документооборота                                                                                                    | 🕺 Настроить этот компьютер для электронного документооборота                                                                                            |
|----------------------------------------------------------------------------------------------------|----------------------------------------------------------------------------------------------------|
| Регистрация ключа продукта КриптоПро OCSP Client<br>Приобрести лицензию на продукт КриптоПро OCSP Client ножно на сайте<br>КриптоПро <u>cryptopro.ru/order/</u> | Регистрации продукта Криптопро TSP Client<br>Приобрести лицензию на продукт КриптоПро TSP Client можно на сайте<br>КриптоПро <u>стуріорго.ru/order/</u> |
| Введите серийный номер                                                                                                    | Веедите серийный номер                                                                                                    |
| • Назад • Далее                                                                                                    | С Назад О Далее                                                                                                    |

- 7. Дождитесь окончания установки ПО КриптоПро CSP и ЭЦП Browser Plug-in.
- 8. На последнем шаге мастера, выберите один из предложенных вариантов перезагрузки ПК:
  - Перезагрузить сейчас рекомендуется выбрать данный пункт. Компьютер перезагрузится самостоятельно, после нажатия кнопки. После перезагрузки ПО QIWI Защита запустится автоматически.
  - Перезагрузить позже пользователю придется самостоятельно провести аппаратную перезагрузку компьютера и вручную открыть ПО QIWI Защита.
- 9. Продолжите настройку для получения возможности подписывать документы в электронном виде. Для этого создайте запрос на получение сертификата ключа ЭЦП и/или установите уже полученный от Удостоверяющего Центра сертификат в хранилище (см. далее).

# 9. СЕРТИФИКАТЫ ЭЛЕКТРОННО-ЦИФРОВОЙ ПОДПИСИ

При выборе данного пункта можно оформить заявку на получение сертификата ЭЦП или произвести установку ранее полученного от удостоверяющего центра сертификата ЭЦП на компьютер (<u>Рис. 18</u>):

 Для оформления заявки на сертификат ЭЦП в главном окне программы выберите действие Сертификаты электронно-цифровой подписи → Заявка на сертификат (подробнее смотрите главу <u>9.1</u>).

| 🚊 QIWI Защита |                                                                                               |
|---------------|-----------------------------------------------------------------------------------------------|
|               | ← <u>Главное меню</u>                                                                         |
|               | Сертификаты электронно-цифровой подписи                                                       |
|               | Заявка на сертификат<br>Создайте заявку, если Вам необходимо получить новый<br>сертификат ЭЦП |
|               | Установка сертификата<br>Установите полученный от Удостоверяющего Центра сертификат<br>ЭЦП    |
|               |                                                                                               |
|               |                                                                                               |
|               |                                                                                               |

Рис. 18. Меню «Сертификаты электронно-цифровой подписи»

### 9.1. Создание заявки на сертификат ЭЦП

При выборе данного шага откроется мастер создания заявки на сертификат.

1. В первом окне мастера укажите, получает ли ваша организация сертификат впервые, выбрав пункт **Да** или **Нет** (<u>Рис. 19</u>).

### внимание

Если реквизиты (в т.ч. банковские) вашей организации после получения предыдущего сертификата изменились или вы получали сертификата на ДРУГОЕ юридическое лицо, выберите пункт **Да**.

Рис. 19. Выбор повторного или первого получения сертификата

| 🔒 Запрос на выпуск сертификата ЭЦП                                                                                              |   |
|----------------------------------------------------------------------------------------------------|---|
| Ваша организация получает сертификат в УЦ Инфотекс в первый раз?<br>Укажите нужную опцию для заявки<br>QUWI                     |   |
| Да                                                                                                    |   |
| После нажатия кнопки "Далее" Вам необходимо будет указать реквизиты Вашей организации                                           |   |
| 🔘 Нет                                                                                                    |   |
| В сертификате будут указаны реквизиты Вашей организации, взятые из запроса, который<br>отправлялся в Удостоверяющий Центр ранее |   |
|                                                                                                    |   |
|                                                                                                    |   |
|                                                                                                    |   |
| 🔾 Далее                                                                                                    | ) |

- 2. Нажмите кнопку Далее.
- В окне Реквизиты организации укажите данные организации (<u>Рис. 20</u>). Пункты: Краткое наименование, КПП, Юридический адрес и Почтовый адрес - заполняются только в том случае, если организация получает сертификат впервые. Поле КПП не требуется заполнять индивидуальным предпринимателям.

Данные реквизиты также указаны в договоре ОСМП.

COBET

### Рис. 20. Реквизиты организации

| 🦷 Запрос на выпуск сертификата                      | а ЭЦП            | _ X _ ) |
|-----------------------------------------------------|------------------|---------|
| Реквизиты организации<br>Реквизиты указаны в догово | ope c OCMN       |         |
| Организационно-правовая форма                       | Выберите форму 💌 |         |
| Краткое наименование                                |                  |         |
| Полное наименование                                 |                  |         |
| ИНН                                                 |                  |         |
| кпп                                                 |                  |         |
| ОГРН/ОГРНИП                                         |                  |         |
| Регион                                              |                  |         |
| Город                                               |                  |         |
| Юридический адрес                                   |                  |         |
| Почтовый адрес                                      |                  |         |
|                                                     | С Назад          | Далее   |

- 4. Нажмите кнопку Далее.
- 5. Если вы получаете сертификат впервые, то в следующем окне мастера введите банковские реквизиты и нажмите кнопку **Далее** (<u>Рис. 21</u>). Если вы уже получали сертификат ранее, то ввод банковских реквизитов будет автоматически пропущен.

| _ |                                                 | COBET |  |
|---|-------------------------------------------------|-------|--|
| _ | Данные реквизиты также указаны в договоре ОСМП. |       |  |

### Рис. 21. Ввод банковских реквизитов

| Наименование банка<br>БИК СССССССССССССССССССССССССССССССССССС | Банковские рекви<br>Реквизиты указа | <b>зиты</b><br>аны в договоре с ОСМП |  |
|----------------------------------------------------------------|-------------------------------------|--------------------------------------|--|
| БИК<br>к/с<br>р/с                                              | Наименование банка                  |                                      |  |
| κ/c                                                            | БИК                                 |                                      |  |
| p/c                                                            | к/c                                 |                                      |  |
|                                                                | p/c                                 |                                      |  |
|                                                                |                                     |                                      |  |
|                                                                |                                     |                                      |  |
|                                                                |                                     |                                      |  |
|                                                                |                                     |                                      |  |
|                                                                |                                     |                                      |  |
|                                                                |                                     |                                      |  |
|                                                                |                                     |                                      |  |
|                                                                |                                     |                                      |  |

6. Укажите данные будущего владельца сертификата (<u>Рис. 22</u>). Поле **Должность** заполнять не обязательно, если организация – индивидуальный предприниматель.

Рис. 22. Ввод данных будущего владельца сертификата

|                             | <br>sauje |
|-----------------------------|-----------|
| Фамилия                     |           |
| Имя                         |           |
| Отчество                    |           |
| СНИЛС (если можете указать) |           |
| Должность в организации     |           |
| Подразделение               |           |
| Телефон                     |           |
| Факс                        |           |
| E-mail                      |           |
|                             |           |

### внимание

Будьте внимательнее при указании e-mail. В дальнейшем на указанную почту вам будет отправлен счет на оплату сертификата.

- 7. Нажмите кнопку Далее.
- Укажите тип документа, подтверждающего полномочия будущего владельца сертификата на подписание документов от лица организации (<u>Рис. 23</u>).

Рис. 23. Указание документа, подтверждающего полномочия на подписание документов от лица организации

| 💦 Запрос на выпуск сертификата ЭЦП                                                                                       | ×       |
|----------------------------------------------------------------------------------------------------|---------|
| Данные будущего владельца сертификата<br>Данные сотрудника организации, для которого запрашивается выпуск<br>сертификата | QIWI    |
| Тип документа, подтверждающего полномочия владельца сертификата на подписание<br>документов                              | 2       |
| Устав                                                                                                    |         |
| 🔘 Свидетельство                                                                                                    |         |
| 🔘 Доверенность                                                                                                    |         |
| Реквизиты доверенности                                                                                                   |         |
| Укажите номер доверенности и дату выдачи. Например, № 123 от 01.01.2012                                                  |         |
|                                                                                                    |         |
|                                                                                                    |         |
|                                                                                                    |         |
|                                                                                                    |         |
|                                                                                                    |         |
|                                                                                                    |         |
|                                                                                                    |         |
| С Назад                                                                                                    | 🕽 Далее |

Если в качестве документа выбран тип **Доверенность**, то в поле **Реквизиты доверенности** введите номер и дату выдачи.

- 9. Нажмите кнопку Далее.
- 10. Укажите, является ли будущий владелец сертификата руководителем организации, и нажмите кнопку **Далее** (<u>Рис. 24</u>).

| Рис. 24. Указание дол | тжности будущего | владельца | сертификата |
|-----------------------|------------------|-----------|-------------|
|-----------------------|------------------|-----------|-------------|

| 🕺 Запрос на выпуск сертификата ЭЦП                                                                                       | X       |
|----------------------------------------------------------------------------------------------------|---------|
| Данные будущего владельца сертификата<br>Данные сотрудника организации, для которого запрашивается выпуск<br>сертификата |         |
| Является ли будущий владелец сертификата руководителем организации?                                                      |         |
| Руководитель                                                                                                    |         |
| 🔘 Не руководитель                                                                                                    |         |
|                                                                                                    |         |
|                                                                                                    |         |
|                                                                                                    |         |
|                                                                                                    |         |
|                                                                                                    |         |
|                                                                                                    |         |
|                                                                                                    |         |
|                                                                                                    |         |
|                                                                                                    |         |
|                                                                                                    |         |
| • Назад                                                                                                    | 🛛 Далее |

11. Если вы указали пункт **Руководитель**, то перейдите к следующему пункту. Если вы выбрали пункт **Не руководитель**, то в следующем окне введите данные руководителя организации и нажмите кнопку **Далее** (<u>Рис. 25</u>).

Рис. 25. Ввод информации о руководителе организации

| Данные о руководите<br>Данные руководите<br>выпуск сертификата | еле организации<br>пя организации, для сотрудника которой запрашивается | QIWI     |
|----------------------------------------------------------------|-------------------------------------------------------------------------|----------|
| Укажите сведения о руко                                        | водителе организации                                                    | astayina |
| ФИО                                                            |                                                                         |          |
| Должность в организации                                        |                                                                         |          |
| Документ, на основании<br>которого действует                   |                                                                         |          |
|                                                                | 🔘 Устав                                                                 |          |
|                                                                | Овидетельство                                                           |          |
|                                                                | 🔘 Доверенность                                                          |          |
| Реквизиты доверенности                                         |                                                                         |          |
|                                                                | -                                                                       |          |
|                                                                |                                                                         |          |
|                                                                |                                                                         |          |
|                                                                |                                                                         |          |
|                                                                |                                                                         |          |
|                                                                | 🔾 Назад                                                                 | 🗘 Далее  |

12. Укажите папку, в которой будут сохранены созданные файлы **CertReq.p10** и **заявка.html**, которые по окончании работы мастера нужно будет отправить в удостоверяющий центр:

Рис. 26. Задание адреса для сохранения заявки на сертификат

| Запрос на выпуск сертификата ЭЦП                                                                                                    | ×       |
|----------------------------------------------------------------------------------------------------|---------|
| Укажите папку для сохранения заявки на сертификат                                                                                                    | Q       |
|                                                                                                    | QIWI    |
| Далее Вам следует указать папку на компьютере, в которую будут помещены<br>созданные файлы Вашей заявки на сертификат. Запомните указанную папку.<br>После создания заявки вам необходимо будет отправить созданные файлы в<br>удостоверяющий центр |         |
|                                                                                                    |         |
|                                                                                                    |         |
|                                                                                                    |         |
|                                                                                                    |         |
|                                                                                                    |         |
|                                                                                                    |         |
| • Назад                                                                                                    | 🕄 Далее |

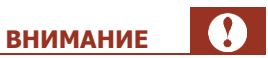

Запомните указанную папку. После создания запроса вам необходимо будет отправить созданные файлы в Удостоверяющий Центр.

13. В следующем окне внимательно ознакомьтесь с информацией и нажмите кнопку Далее (Рис. 27).

| Вставьте нос                                                                           | тель для сохранения секретного кл                                                                                                    | юча подписи                                                                                                    |
|----------------------------------------------------------------------------------------|----------------------------------------------------------------------------------------------------|----------------------------------------------------------------------------------------------------|
|                                                                                        |                                                                                                    | QI                                                                                                    |
| Вставъте съемн<br>секретный клю<br>Ва нужно выбр<br>то в поле "Встав<br>носителя нажми | ый носитель (рекомендуется eToken), на к<br>подписи. Нажиите кнопку Далее - появи<br>ать из списка устройств этот носитель (п<br>ленный носитель' должно присутствоват<br>ленный носитель' армкно присутствоват<br>те ОК и следуйте появляющимся на экран | оторый будет записан Ваш<br>тся окно "КриптоПро СSP", в которо<br>дасказка: если используется eToker<br>, опово ETOKEN). После указания<br>не инструкциям |
|                                                                                        |                                                                                                    |                                                                                                    |

Рис. 27. Информация о работе с носителем информации

 В появившемся окне КриптоПро CSP из списка устройств выберите внешний носитель, на который будут записаны ключи ЭЦП (выберите устройство, у которого в поле Вставленный носитель будет присутствовать слово ETOKEN) (Рис. 28).

| КриптоПро CSP                              | ×                                                      |
|--------------------------------------------|--------------------------------------------------------|
| Вставьте чистый кли<br>"{e4103e2b-0e71-42d | 0:09:57<br>очевой носитель<br>I6-862d-94bb45a1b4d3}''. |
| Сведения                                   |                                                        |
| Устройства:                                | Вставленный носитель:                                  |
|                                            |                                                        |
| AKS VR 0                                   | Состояние:                                             |
| AKS if dh 1                                |                                                        |
| 0                                          | К Отмена Сведения <<                                   |

Рис. 28. Выбор внешнего носителя

- 15. Нажмите кнопку ОК.
- Откроется окно Биологический датчик случайных чисел (<u>Рис. 29</u>). Нажимайте на клавиатуре любые клавиши или перемещайте указатель мыши до тех пор, пока зеленый индикатор выполнения не дойдет до конца.

| D      | 20  |               |            |         |            |
|--------|-----|---------------|------------|---------|------------|
| Рис    | 29  | Биологический | латчик слу | /чайных | чисел      |
| i rici | ~ . |               | dar mix ch |         | - IFICCS I |

| КриптоПр           | o CSP                                                                      | ×                        |
|--------------------|----------------------------------------------------------------------------|--------------------------|
|                    |                                                                            | 0:09:57                  |
| <b>\$</b> <i>w</i> | Биологический датчик случай                                                | ных чисел                |
| Нажима<br>мыши над | айте клавиши или перемещайте<br>а этим окном до тех пор, пока кл<br>создан | указатель<br>юч не будет |
|                    | G                                                                          |                          |
|                    |                                                                            |                          |
|                    | Отмена                                                                     |                          |

17. В новом окне укажите pin-код на контейнер (если в качестве контейнера paнee была выбрана смарт-карта eToken, то укажите пароль от этой смарт-карты), в который будут помещены созданные ключи ЭЦП, и нажмите кнопку **ОК**.

|                                                                      | внимание             |     |
|----------------------------------------------------------------------|----------------------|-----|
| Ріп-код необходимо обязательно запомнить и записать, так как он пона | адобится в дальнейше | em. |
| Pin-код должен быть известен только владельцу сертификата.           |                      |     |

18. В окне Запрос на сертификат создан нажмите кнопку Завершить (Рис. 30).

Рис. 30. Завершение создания запроса на сертификат

| Запрос на выпуск сертификата ЭЦП                                                                                                    | ×         |
|----------------------------------------------------------------------------------------------------|-----------|
| Запрос на сертификат создан                                                                                                    | Q         |
|                                                                                                    | QIWI      |
| Поздравляем, Ваша заявка на получение сертификата электронной подписи успешно со                                                                                                    | оздана.   |
| Для получения сертификата Вам необходимо отправить созданные файл с запросом<br>(CertReq.p10) и заявку (заявка.htm) на e-mail <u>SalesIIT@infotecs.ru</u> , в теме письма ука<br>"Заявка КИВИ-агент". После выпуска сертификата Вы получите уведомление. | ажите     |
| Не удаляйте с этого компьютера программу QIWI Защита и программы КриптоПро.                                                                                                    |           |
|                                                                                                    |           |
|                                                                                                    |           |
|                                                                                                    |           |
|                                                                                                    |           |
|                                                                                                    |           |
|                                                                                                    |           |
|                                                                                                    |           |
|                                                                                                    | Завершить |

### 9.2. Установка сертификата

После того как сертификат ЭЦП получен (подробнее о том, как получить сертификат, смотрите в <u>Приложении Ж</u>) установите его, выполнив следующие действия:

- 1. В главном окне ПО *QIWI Защита* выберите пункт **Сертификаты электронно-цифровой** подписи → Установка сертификата.
- 2. В окне мастера установки сертификата нажмите кнопку **Обзор** и выберите файл полученного сертификата (<u>Рис. 31</u>).

### Рис. 31. Выбор расположения сертификата

| 🕺 Установка сертификата ЭЦП                                                                                                    | ×       |
|----------------------------------------------------------------------------------------------------|---------|
| Установка сертификата ЭЦП<br>Для получения сертификата свяжитесь с Удостоверяющим центром, в<br>который Вы направляли заявку, или с Вашим менеджером ОСМП |         |
| Пожалуйста, укажите расположение полученного Вами сертификата<br>электронной подписи (файл с расширением .cer)                                            |         |
| [                                                                                                    | 🗘 Далее |

- 3. Нажмите кнопку Далее.
- 4. В окне Завершения установки сертификата нажмите кнопку Завершить (<u>Рис. 32</u>).

### Рис. 32. Завершение установки сертификата

| 🕺 Установка сертификата ЭЦП                                                                                                    | ×                           |
|----------------------------------------------------------------------------------------------------|-----------------------------|
| Поздравляем! Сертификат ЭЦП успешно установлен на этот компьютер                                                                                                    | Q                           |
|                                                                                                    | QIWI                        |
| Поздравляем, все необходимое для использования электронного документооборота н<br>компьютере установлено. Теперь Вы можете подписывать документы Вашей электрон<br>подписью на сайте agent.qiwi.com, при условии действительности Ваших полномочий н<br>подписания. | а этом<br>іной<br>на момент |
| ✓ 3                                                                                                    | авершить                    |

Установка сертификата завершена.

### 10. ДОПОЛНИТЕЛЬНЫЕ ВОЗМОЖНОСТИ

Приложение реализует следующие дополнительные возможности:

- <u>Список сертификатов</u> открывает системное хранилище сертификатов;
- <u>Сетевые настройки</u> позволяет задать сетевые настройки для доступа к Интернету;
- <u>Загрузить драйверы</u> позволяет загрузить драйверы, необходимые для работы с eToken в различных OC;
- Загрузить документацию позволяет загрузить последнюю версию руководства пользователя;
- <u>О программе</u> открывает окно с информацией о приложении.

### 10.1.Список сертификатов

Для просмотра сертификатов, установленных в системе, выберите **Список сертификатов** в главном окне приложения (см. <u>Рис. 3</u>). Будет открыто окно **Сертификаты** (<u>Рис. 33</u>).

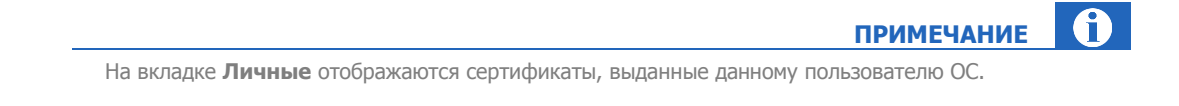

#### Рис. 33. Системные сертификаты

| Сертификаты                                                                                                    |                   |                 | ? 🛛               |
|----------------------------------------------------------------------------------------------------|-------------------|-----------------|-------------------|
| Назначение: <                                                                                                    | >                 |                 | <b>₩</b>          |
| Личные Другие пользова                                                                                                    | тели Промежуточны | е центры сертиф | рикации Доверенны |
| Кому выдан                                                                                                    | Кем выдан         | Срок де         | Понятное имя      |
| and the second second s | and the second    |                 |                   |
|                                                                                                    |                   |                 |                   |
|                                                                                                    |                   |                 |                   |
|                                                                                                    |                   |                 |                   |
|                                                                                                    |                   |                 |                   |
|                                                                                                    | Varaur            |                 |                   |
| - Назначения сертификата -                                                                                                    | Удалить           |                 | Дополнительно     |
| пазначения сертификата                                                                                                    |                   |                 |                   |
|                                                                                                    |                   |                 | Просмотр          |
|                                                                                                    |                   |                 | Закоыть           |
|                                                                                                    |                   |                 | Dakperre          |

# 10.2. Сетевые настройки

Для изменения сетевых настроек выполните следующее:

- 1. В главном окне приложения выберите Сетевые настройки (см. Рис. 3).
  - Будет открыто диалоговое окно Сетевые настройки (Рис. 34).

| Рис. 34. | Установки | прокси |
|----------|-----------|--------|
|----------|-----------|--------|

| 🧍 Сетевые настройки -          | QIWI Защита 🛛 🔀        |  |  |
|--------------------------------|------------------------|--|--|
| Настройка параметров сети      |                        |  |  |
| Прямое подключение к Интернету |                        |  |  |
| 💿 Системная конфигурация       |                        |  |  |
| 🔘 Настроить прокси вручн       | ую:                    |  |  |
| Хост:                          |                        |  |  |
| Порт:                          | 0                      |  |  |
| С авторизацией                 |                        |  |  |
| Имя пользователя:              |                        |  |  |
| Пароль:                        |                        |  |  |
|                                |                        |  |  |
|                                |                        |  |  |
| Проверить соединение           | 🔚 Сохранить 🗶 Отменить |  |  |

- 2. Задайте необходимые настройки:
  - Прямое подключение к Интернету соединение с сетью Интернет без прокси-сервера.
  - Системная конфигурация при подключении будут использованы настройки свойств обозревателя.

|                                                                                                    | ВНИМАНИЕ                                         |
|----------------------------------------------------------------------------------------------------|--------------------------------------------------|
| Для использования данного типа подключения в <i>Свойствах</i> о<br>установлен флаг <b>Автоматическое определение парамет</b> | <i>обозревателя</i> должен быть<br>г <b>ров.</b> |
| Проверить флаг можно, выполнив переход Пуск-Панель у обозревателя->Подключения->Настройка сети.                              | управления <del>.)</del> Свойства                |
|                                                                                                    |                                                  |
| Настроить прокси вручную – позволяет задать сле                                                                              | едующие настройки прокси:                        |
|                                                                                                    |                                                  |

Информацию о прокси-сервере запросите у вашего системного администратора.

- ↔ Хост адрес прокси-сервера.
- Порт порт подключения к прокси-серверу.

A

ПРИМЕЧАНИЕ

- Авторизация установите флаг, если на прокси-сервере используется авторизация:
  - Имя пользователя и Пароль укажите авторизационные данные подключения к прокси-серверу (если требуется).
- 3. Нажмите кнопку Сохранить.
- 4. Нажмите кнопку Проверить соединение.

Если все настройки были заданы правильно, вы увидите сообщение (Рис. 35).

Рис. 35. Успешное соединение с сервером

| 🧍 Прове | рить соединение - QIWI Защита          | ×    |
|---------|----------------------------------------|------|
| Статус: | Соединение с сервером успешно установл | ено. |
|         | Готово                                 |      |

# 10.3.Загрузка драйверов

- 1. Для загрузки драйверов для работы с eToken выберите **Загрузить драйверы** в главном окне приложения (см. <u>Рис. 3</u>).
- 2. Появится список драйверов для различных операционных систем (Рис. 36).

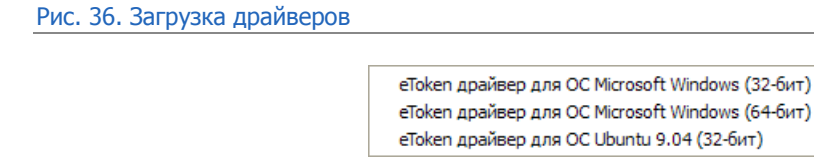

- eToken драйвер для OC Microsoft Windows (32-бит)
   позволяет установить драйвер для работы с eToken в следующих 32-битных OC: Windows XP, Windows Server 2003, Windows Vista, Windows Server 2008.
- eToken драйвер для OC Microsoft Windows (64-бит) позволяет установить драйвер для работы с eToken в следующих 64-битных OC: Windows XP, Windows Server 2003, Windows Vista, Windows Server 2008.
- **еТокеп драйвер для Ubuntu (32-бит)** позволяет установить драйвер для работы с еТокеп в операционной системе *Ubuntu 9.04*.

### 10.4.Загрузка документации

Для получения руководства пользователя к текущей версии ПО:

- Выберите пункт Загрузить документацию в главном окне приложения (<u>Рис. 3</u>).
- 2. С помощью окна проводника укажите место, куда будет сохранен документ.
- 3. Нажмите кнопку Сохранить.

Документ будет загружен.

# 10.5.О программе

Просмотреть информацию о приложении можно, выбрав пункт **О программе** в главном окне приложения (см. <u>Рис. 3</u>).

Будет открыто окно с информацией о приложении (Рис. 37).

Рис. 37. О программе

| 🖁 О программе - QIWI Защита 🛛 🔀 |                                                                                                    |  |  |  |
|---------------------------------|----------------------------------------------------------------------------------------------------|--|--|--|
|                                 | Программа <b>QIWI Защита X.X</b> представляет собой<br>удобный инструмент для управления сертификатами,<br>позволяющими сделать работу в системе ОСМП более<br>безопасной<br>Copyright © OSMP, 2008-2010<br>web: <u>www.osmp.ru</u><br>email: <u>quard@osmp.ru</u><br>Данный продукт включает в себя программное<br>обеспечение, разработанное OpenSSLProject для<br>использования в OpenSSL Toolkit<br>web: <u>www.openssl.org</u> |  |  |  |
|                                 | 🗙 Закрыть                                                                                                    |  |  |  |

### 11. ЧАСТО ЗАДАВАЕМЫЕ ВОПРОСЫ

### Ошибка 202 при записи сертификата

Проблема: при попытке записать сертификат возникает ошибка данных запроса 202

#### Решение:

- Убедитесь в том, что вы вводите существующий логин;
- Проверьте правильность написания логина или фамилии персоны (отсутствие недопустимых символов);
- Возможно настройки сети не позволяют сформировать запрос на получение сертификата. Попробуйте отправить запрос в другом интернет канале.

#### Ошибка «Неверный пароль» при получении сертификата

Проблема: при получении сертификата возникает ошибка, с неверным паролем.

Решение: проверять, чтобы персона обладала нужными правами + привязка к терминалу, номер которого вводится в киви-защите.

#### Ошибка 49 при записи сертификата

Проблема: при попытке записать сертификат для приложения QIWI Кассир возникает ошибка 49

Данная ошибка возникает в том случае, если на ключе eToken уже присутствует сертификат для данной персоны.

Решение: удалить предыдущий сертификат.

Если удаление ненужных сертификатов не помогает, то необходимо произвести форматирование etoken

#### Потерян pin-код eToken

Проблема: pin-код неверно введен 10 раз, eToken заблокирован.

Решение:

- 1. Зайдите в свойства eToken;
- 2. Выберите пункт меню Разблокировать eToken;
- 3. Укажите пароль администратора;
- 4. Произведите разблокировку.

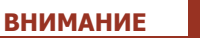

В том случае, если вы не знаете пароля администратора, то проблему решит только форматирование eToken с уничтожением всех данных.

#### Pin-код отформатированного eToken

Вопрос: какой pin-код у eToken после форматирования?

Ответ: 123467890 (если при инициализации не задавался иной).

#### Не определяется eToken

Проблема: eToken подключен, но система его не видит.

#### Решение:

- Проверьте правильность установки eToken в слоте;
- Вставьте eToken в другой слот;
- Перезагрузите компьютер;
- Переустановите драйверы eToken.

Перед установкой драйверов, необходимо сохранить путь к ранее установленным драйверам, и при переустановке указать этот путь.

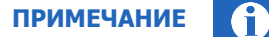

Драйвера eToken должны быть установлены на системном диске с операционной системой.

#### Где взять eToken

Вопрос: где я могу приобрести eToken, и какая модель мне нужна?

Ответ: вам нужна модель ключа eToken pro java. По вопросам приобретения обращайтесь к курирующему менеджеру.

#### Форматирование eToken

Вопрос: как отформатировать eToken?

Ответ: откройте свойства eToken и выберите пункт меню Инициализация -> Форматирование.

#### Вместимость eToken

Вопрос: сколько сертификатов можно сохранить на одном eToken.

Ответ: по умолчанию на eToken можно сохранить 5 сертификатов. Для того чтобы увеличить объем ключа, необходимо при инициализации (форматировании) на вкладке **Дополнительно** задать нужное количество сертификатов.

### ПРИЛОЖЕНИЕ А: Рекомендации по безопасности

Для предотвращения несанкционированного проведения платежей с другого оборудования необходимо осуществить «привязку» каждого Терминала к серийному номеру оборудования. Определить серийный номер конкретного типа Терминала можно следующим образом:

- *QIWI Кассир* в окне авторизации, нажав кнопку **Инфо** (либо в меню приложения, выбрав **QIWI→Помощь→О программе**).
- *QIWI POS Nurit* в меню POS терминала, выбрав **Сервис->Серийный номер**.
- *Автомат самообслуживания* в разделе **Монитор терминалов** личного кабинета агента. Серийный номер указан в поле **Инфо** после версии ПО.

Серийный номер необходимо указать в поле **Привязан к SN** в разделе **Редактирование терминала** (в личном кабинете агента).

Для снижения ущерба и локализации источника в случае кражи учётных данных Персоны (под *Персоной* понимается учетная запись для доступа к Системе), необходимо при проведении платежей использовать учётные записи с минимальным набором прав *Продавец*. Кроме того, следует произвести привязку Персон к Терминалам, с которых эти Персоны проводят платежи.

Для защиты от кражи компьютерными вирусами авторизационных данных персон необходимо использовать антивирусные средства защиты компьютеров, с которых ведётся работа с Системой. Рекомендуется также использовать криптоключи eToken Pro. Настоятельно не рекомендуется заходить в Систему с общедоступных компьютеров (например, с компьютеров в интернет-кафе).

На компьютерах, используемых для работы с Системой, рекомендуется ограничить доступ в сеть Интернет (кроме платежных серверов Системы). Также воздержаться от открытия подозрительных писем с вложениями. При получении такого письма от имени Оператора Системы рекомендуется переслать его в адрес <u>sb@osmp.ru</u>.

### ПРИЛОЖЕНИЕ Б: Подготовка eToken к работе

Перед началом использования eToken необходимо отформатировать, а также сменить пароль администратора, установленный по умолчанию.

Приложение содержит инструкции:

- 1. <u>Смена пароля в ПО QIWI Защита</u> процесс смены пароля на постоянный в случае, если вы уже начали, например, генерировать сертификат.
- 2. <u>Форматирование eToken</u> процесс форматирования и смены пароля с помощью драйвера eToken.
- 3. Смена пароля eToken смена пароля через драйвер.

### 1. Смена пароля в ПО QIWI Защита

Мастер создания сертификата/персоны выполняет проверку пароля eToken. Если на eToken установлен пароль, требующий смены при первом использовании, вам будет предложено сменить его на постоянный (Рис. <u>38</u>).

Рис. 38. Сообщение о необходимости смены пароля на eToken

| 🧎 Создание сер                 | тификата - QIWI Защита                   |                 |
|--------------------------------|------------------------------------------|-----------------|
| Пароль более н<br>Введите и по | недействителен<br>дтвердите новый пароль |                 |
| Пароль<br>Подтверждение        |                                          |                 |
|                                | Надежность пароля 0%                     |                 |
|                                |                                          |                 |
|                                |                                          | 🔇 Назад 💿 Далее |

В полях Пароль и Подтверждение укажите новый пароль и нажмите кнопку Далее.

| ПРИМЕЧАНИЕ | î |
|------------|---|
|            |   |

В случае, если в интерфейсе ПО QIWI Защита сменить пароль к еТокеп не удалось, это можно сделать с помощью драйвера еТокеп (см. пункт 3 данного Приложения).

### 2. Форматирование eToken

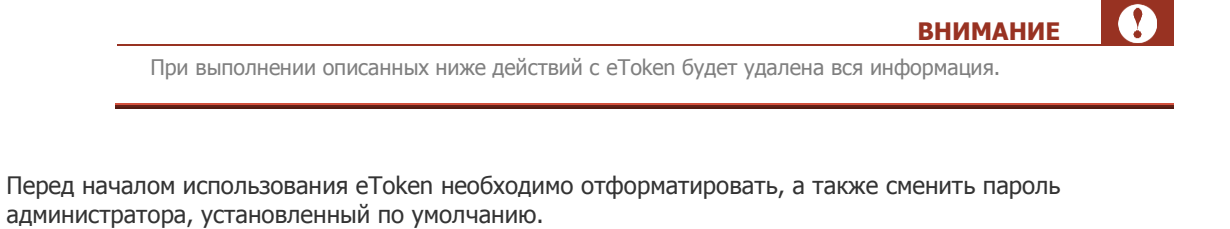

примечание Пароль администратора позволяет разблокировать ключ, заблокированный вследствие превышения максимального числа попыток авторизации.

Для смены пароля администратора выполните следующее:

- 1. Перейдите Пуск → Все программы → eToken → eToken Properties.
- 2. В Свойствах eToken выберите вкладку Дополнительно (Рис. 39).

Рис. 39. Свойства eToken

| Свойства eToken |                                                                                                    |        |
|-----------------|----------------------------------------------------------------------------------------------------|--------|
| eToken          |                                                                                                    |        |
| CIORCII         | YOUR KEY TO eSECUTTY                                                                                                    |        |
| Caŭt e Token    | дополнительно основить с программе                                                                                                    | помощь |
|                 |                                                                                                    |        |
|                 |                                                                                                    |        |
|                 |                                                                                                    |        |
|                 | Переименовать eToken                                                                                                    |        |
| eToken          |                                                                                                    |        |
|                 | and the second second sec |        |

3. Выберите eToken и нажмите кнопку Инициализация eToken (<u>Рис. 40</u>).

### Рис. 40. Выбор инициализации eToken

| eloken                                                                                                    | -                                                                    |                 |          |        |
|----------------------------------------------------------------------------------------------------|----------------------------------------------------------------------|-----------------|----------|--------|
| eroken                                                                                                    | YOUR KEY TO eSECURITY                                                |                 |          |        |
| йт eToken                                                                                                    |                                                                      | Назад           | Обновить | Помощь |
|                                                                                                    |                                                                      |                 |          |        |
|                                                                                                    |                                                                      |                 |          |        |
|                                                                                                    |                                                                      |                 |          |        |
|                                                                                                    |                                                                      |                 |          |        |
|                                                                                                    |                                                                      |                 |          |        |
|                                                                                                    | Инициализация eToken 🖌 🗛 🖌 yen                                       | Импорт сертифия | ката     | *      |
|                                                                                                    |                                                                      |                 |          |        |
|                                                                                                    | VES                                                                  |                 |          | ^      |
| Token PKI Client                                                                                                    | Категория eToken                                                     |                 |          |        |
| <ul> <li>В стокеп'ы и считывателя.</li> </ul>                                                                                                    | Иня считывателя                                                      |                 |          |        |
| - I=I eloken                                                                                                    | Серийный номер                                                       |                 |          |        |
| Contraction of the second second seco | Общий объем памяти на самрт-карте eToken                             |                 |          |        |
| ПОЛЬЗОВАТЕЛЬ                                                                                                    | Свободная память на смарт-карте eToken                               |                 |          |        |
| TOO DO DO DO DO DO DO DO DO DO DO DO DO D                                                                                                    | Версия оборудования                                                  |                 |          |        |
| Це Цертификаты                                                                                                    |                                                                      |                 |          |        |
| <ul> <li>Ц Сертификаты</li> <li>П Orphan Objects</li> </ul>                                                                                                    | Версия встроенного ПО                                                |                 |          |        |
| <ul> <li>В. Сертификаты</li> <li>В. Оrphan Objects</li> <li>Насторйки</li> </ul>                                                                                                    | Версия встроенного ПО                                                |                 |          |        |
| Сертификаты     Оrphan Objects     Настройки                                                                                                    | Версия встроенного ПО<br>Идентификатор снарт-карты<br>Изент пополита |                 |          |        |

Будет открыто диалоговое окно Инициализация eToken (<u>Рис. 41</u>).

### Рис. 41. Параметры форматирования eToken

| 🖻 Инициализация eToken                                                                   |                                               |  |
|------------------------------------------------------------------------------------------|-----------------------------------------------|--|
| Параме                                                                                   | тры форматирования eToken                     |  |
| Имя eToken:                                                                              | eToken                                        |  |
| <ul> <li>Назначение пароля:</li> <li>Подтверждение:</li> </ul>                           | Максимальное число ошибок при авторизации: 15 |  |
| Задать пароль администратора:<br>Подтверждение:<br>Примечание: для разблокировани        | Максимальное число ошибок при авторизации: 15 |  |
| Дополнительные параметры При первой авторизации необходимо изменить пароль Лополнительно |                                               |  |
| Текущий я                                                                                | азык: EN<br>Запуск Закрыть                    |  |

- 4. Установите флаг Задать пароль администратора и задайте пароль.
- 5. Нажмите кнопку Запуск.

Будет выполнено форматирование eToken и пароль администратора будет изменен.

### 3. Смена пароля eToken

В случае если требуется только сменить пароль, а не форматировать eToken, выполните следующее:

- 1. Нажмите правой кнопкой мыши на иконке **PKI Client** 🔤 в системном лотке.
- 2. Выберите пункт Изменить пароль eToken:

Рис. 42. Смена пароля eToken

| 🛃 Открыть Свойства eTol | ken        |
|-------------------------|------------|
| 📡 Изменить пароль eToke | n<br>Jun   |
| 📄 Устройства eToken     | $\bigcirc$ |
| 🚺 О Программе           |            |
| 🔁 Скрыть                |            |

- 3. Введите данные:
  - Текущий пароль для eToken введите действующий пароль;
  - Новый пароль и Подтверждение введите новый пароль.

Рис. 43. Смена пароля

| 🖻 Изменить пароль: eToken - guard1                                                                                      | ×      |  |
|----------------------------------------------------------------------------------------------------|--------|--|
| Изменить пароль eToker                                                                                                  | r      |  |
| Текущий пароль для eToken:                                                                                              |        |  |
| Новый пароль для eToken:                                                                                                | 0%     |  |
| Стойкий пароль должен быть не короче 8 знаков и содержать сими<br>нижнем и верхнем регистрах, цифры и знаки препинания. | волы в |  |
| Текущий язык: RU                                                                                                    |        |  |
| OK                                                                                                    | Отмена |  |
| Введите значение в поле Текущий пароль.                                                                                 |        |  |

# ПРИЛОЖЕНИЕ В: Авторизация на сайте

Для авторизации на агентском сайте ОСМП выполните следующее:

Перейдите по ссылке на необходимый сайт <u>agent.qiwi.com</u>, <u>portal.qiwi.com</u> или <u>prov.osmp.ru</u>.
 Будет открыто диалоговое окно **Выбор сертификата** (<u>Рис. 44</u>).

Рис. 44. Выбор сертификата при входе на сайт

| Выбор ц<br>Иденти | ифрового сертифи<br>фикация                  | ката                                                 | ?     |
|-------------------|----------------------------------------------|------------------------------------------------------|-------|
| ⚠                 | Веб-узел, который вы<br>проверку подлинности | хотите просмотреть, запро<br>и. Выберите сертификат. | сил   |
|                   | Имя                                          | Поставщик                                            | ~     |
|                   | Persona                                      | OSMP Client CA                                       |       |
|                   | <                                            |                                                      | ~     |
|                   | Подробнее                                    | Просмотр сертифика                                   | та    |
|                   |                                              | ок о                                                 | тмена |

2. Выберите нужный сертификат.

|                                                                                                    | П          | РИМЕЧА   | НИЕ     | U  |
|----------------------------------------------------------------------------------------------------|------------|----------|---------|----|
| Сертификаты различаются по имени владельца, которое было з агентском сайте (в полях <b>Фамилия, Имя и Отчество</b> ). | задано при | создании | персоны | на |

- 3. Введите пароль для хранилища сертификата:
  - eToken (<u>Рис. 45</u>)

### Рис. 45. Ввод пароля eToken

| 🖻 Авторизация: eToken |                    | ×      |
|-----------------------|--------------------|--------|
|                       | Авторизация eToken | eToken |
| Введите паро          | ль eToken          |        |
| Имя eToken:           | eToken             |        |
| Пароль:               |                    |        |
|                       | Текущий язык: Е    |        |
|                       | OK                 | Отмена |

Системное хранилище (<u>Рис. 46</u>)

|         |          |              |       |     |          |             |    | ПРИ     | МЕЧАНИ  | 1E    | Ü   |
|---------|----------|--------------|-------|-----|----------|-------------|----|---------|---------|-------|-----|
| Пароль  | будет    | запрошен,    | если  | при | создании | сертификата | ВЫ | выбрали | высокий | урове | ЭНЬ |
| безопас | ности сі | истемного хр | анили | ща. |          |             |    |         |         |       |     |

### Рис. 46. Ввод пароля для закрытого ключа в системном хранилище

| Для подпись | івания используется ваш закрытый клю 🗙                                            |
|-------------|-----------------------------------------------------------------------------------|
|             | Приложение запрашивает доступ к защищенному<br>элементу.<br>Закрытый ключ CryptoA |
|             | ОК Отмена Сведения                                                                |

После этого вы перейдете на сайт и получите доступ ко всем функциям в соответствии с ролью персоны.

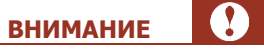

При первой авторизации вам будет необходимо пройти процедуру подтверждения сертификата. Подробнее см. в <u>Руководстве по работе с сайтом</u> (раздел «Активация сертификата»).

# ПРИЛОЖЕНИЕ Г: Сохранение в системное хранилище

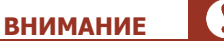

Системное хранилище является менее защищенным, чем eToken. Использовать сертификат вы сможете только на том локальном компьютере, на котором он был сгенерирован.

Для сохранения в системное хранилище вам необходимо выполнить следующие шаги:

- 1. Указать данные персоны в ПО QIWI Защита.
- 2. <u>Сгенерировать ключ подписи RSA</u>.
- 3. <u>Завершить генерацию сертификата/создания персоны в ПО QIWI Защита</u>.

#### ШАГ 1. Ввод данных персоны

В зависимости от выполнения типа операции выполните следующее:

- Получение доступа на агентский сайт:
  - Выберите пункт Получить доступ на агентский сайт.
  - Введите авторизационные данные персоны (логин и одноразовый пароль).
  - Выберите тип хранилища **Системное**.
  - Перейдите к ШАГУ 2.
- Создание персоны для QIWI Кассира:
  - Выберите пункт Создание/удаление персоны для QIWI Кассир.
  - Выберите **Создание**.
  - Выберите тип хранилища Системное.

#### Рис. 47. Ввод информации о персоне

| 🧍 Создание/удаление персоны - QIWI Защита 🛛 🛛 🔀                                                        |                                               |  |  |  |
|----------------------------------------------------------------------------------------------------|-----------------------------------------------|--|--|--|
| Ввод информации о персоне<br>Введите информацию о персоне, которая должна быть записана в<br>хранилище |                                               |  |  |  |
| Псевдоним:                                                                                             | QIWI Кассир                                   |  |  |  |
| Логин:                                                                                                 | Person                                        |  |  |  |
| ID терминала:                                                                                          | 5555555                                       |  |  |  |
| Пароль:                                                                                                | 1234567                                       |  |  |  |
|                                                                                                    | Показать пароль                               |  |  |  |
| Выберите тип доступа:                                                                                  | <ul> <li>Для текущего пользователя</li> </ul> |  |  |  |
|                                                                                                    | Для всех пользователей                        |  |  |  |
|                                                                                                    |                                               |  |  |  |
|                                                                                                    |                                               |  |  |  |
|                                                                                                    | 🔾 Назад 🖸 Далее                               |  |  |  |

- Введите данные персоны (<u>Рис. 47</u>):
  - **Псевдоним** введите любое имя учетной записи, которое в дальнейшем будет использоваться для авторизации в ПО QIWI Кассир.
  - Логин логин персоны.

  - Пароль одноразовый пароль.
  - Показать пароль флаг позволяет отображать значение поля Пароль.

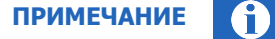

На данном шаге указываются данные персоны и терминала, ранее зарегистрированных на сайте https://agent.osmp.ru.

- Выберите тип доступа:
  - Для текущего пользователя авторизационные данные персоны сможет использовать только тот пользователь операционной системы Windows, под которым был выполнен вход в Систему.
  - Для всех пользователей авторизационные данные персоны сможет использовать любой пользователь операционной системы Windows.

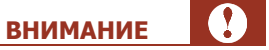

Сохранить авторизационные данные для всех пользователей можно только под учетной записью с правами Администратора.

- Нажмите кнопку Далее.
- Перейдите к <u>ШАГУ 2</u>.

### ШАГ 2. Генерация ключа подписи RSA

- 1. Нажмите кнопку Уровень безопасности (Рис. 48).
- Рис. 48. Создание нового ключа подписи RSA

| Создание нового ключа подписи RSA |                                         |   |  |
|-----------------------------------|-----------------------------------------|---|--|
|                                   | Приложение создает защищенный элемент.  |   |  |
|                                   | Закрытый ключ CryptoA                   |   |  |
| al                                | Установлен средний уровень безопасности |   |  |
|                                   | Уро <u>в</u> ень безопасности           | ] |  |
|                                   | ОК Отмена <u>С</u> остав                | ] |  |

2. Выберите уровень защиты и нажмите кнопку Далее (Рис. 49):

Рис. 49. Выбор уровня защиты

| Создание нового клю | ча подписи RSA 🛛 🔀                                                                                                    |
|---------------------|----------------------------------------------------------------------------------------------------|
|                     | Выберите уровень защиты, соответствующий этому<br>элементу.<br>Высокий<br>Запрашивать мое разрешение с паролем при<br>использовании элемента.<br>Средний<br>Запрашивать мое разрешение при<br>использовании элемента. |
|                     | < <u>Н</u> азад Далее > Отмена                                                                                                    |

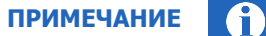

Для повышения уровня защиты установите Высокий уровень.

- Высокий уровень – задайте пароль для сертификата и нажмите кнопку Готово (Рис. 50):

Рис. 50. Установка пароля сертификата

| Создание нового ключа подписи RSA |                                                                                |  |
|-----------------------------------|--------------------------------------------------------------------------------|--|
| <u>a</u> Q,                       | Задайте пароль для защиты этого элемента.                                      |  |
|                                   | Создайте новый пароль для этого элемента.<br>Пароль для: Закрытый ключ CryptoA |  |
|                                   | Пароль:                                                                        |  |
|                                   | Подтверждение:                                                                 |  |
| < Назад <u>Г</u> отово Отмена     |                                                                                |  |

примечание

Данный пароль необходимо будет вводить при авторизации на сайте QIWI. Подробнее об авторизации на сайте см. в **Приложении В**.

 Средний уровень – прочитайте информацию о процессе авторизации и нажмите кнопку Готово (Рис. 51):

Рис. 51. Информация об авторизации при среднем уровне безопасности системного хранилища

| Создание нового ключа подписи RSA |                                                                                                    |  |
|-----------------------------------|----------------------------------------------------------------------------------------------------|--|
|                                   | Был установлен средний уровень безопасности.<br>При попытке обратиться к этому объекту на экран<br>будет выведено диалоговое окно, запрашивающее<br>ваше разрешение. |  |
| < Назад <u>Г</u> отово Отмена     |                                                                                                    |  |

Вы будете возвращены к первому шагу *Мастера создания нового ключа подписи RSA* (см. <u>Рис. 48</u>).

3. Нажмите кнопку ОК.

Вы будете возвращены в главное окно ПО *QIWI Защита*.

### ШАГ 3. Завершение генерации сертификата/создания персоны

Дождитесь отображения информации об окончании записи сертификата/данных персоны и нажмите кнопку **Завершить** (см. <u>Рис. 8</u>).

## ПРИЛОЖЕНИЕ Д: Работа с «Файлом» сертификата

**ВНИМАНИЕ** Файл служит только для переноса файла сертификата. Данная процедура не является безопасной и не рекомендована для использования. В процессе переноса файл может попасть к злоумышленникам, что может привести к значительному материальному ущербу и невозможности работы с Системой.

Приложение содержит инструкцию по следующим действиям:

- 1. Сохранение сертификата в «Файл».
- 2. Экспорт сертификата в системное хранилище.

### 1. Сохранение сертификата в «Файл»

Для сохранения сертификата в Файл выполните следующее:

- 1. Пройдите шаги с 1 по 4, описанные в разделе <u>6</u>.
- 2. Выберите тип хранилища Файл.

Вы перейдете к следующему шагу (Рис. 52).

Рис. 52. Выбор файла для записи сертификата

|                     | ования фаила                  | - |
|---------------------|-------------------------------|---|
| Выберите файл для з | аписи сертификата:            |   |
| D:/cert.p12         |                               | ( |
| Введите пароль:     | •••••                         |   |
| Подтвердите пароль  | ••••••                        |   |
|                     | Filizen det de la Stores 7586 |   |
|                     |                               |   |
|                     |                               |   |
|                     |                               |   |

3. Выберите файл для записи сертификата.

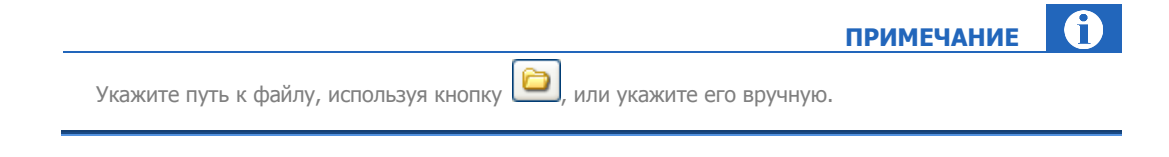

По умолчанию сертификат предлагается сохранить на рабочий стол под именем cert.p12. Изменяемая часть имени сертификата – cert (.p12 расширение файла). Если вы решили изменить имя файла, убедитесь что расширение осталось без изменения.

4. Задайте пароль. Данный пароль необходимо будет ввести при импорте сертификата в системное хранилище.

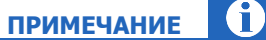

внимание

Для сохранения сертификата в файл уровень надежности должен быть не менее 75%.

5. Нажмите кнопку Далее.

Вы будете возвращены в Мастер создания сертификатов.

6. Дождитесь, пока *Мастер создания сертификатов* отобразит информацию об окончании записи сертификата, и нажмите кнопку **Завершить** (см. <u>Рис. 8</u>).

Сертификат будет сохранен в файле.

### 2. Экспорт сертификата

Для экспорта файла сертификата в системное хранилище выполните следующее:

1. Щелкните дважды левой кнопкой мыши по файлу сертификата.

Будет запущен Мастер импорта сертификатов (Рис. 53).

Рис. 53. Мастер импорта сертификатов

| Мастер импорта сертификатов                                                                                                    | × |
|----------------------------------------------------------------------------------------------------|---|
| Втот настер поногает копировать сертификаты,<br>списки доверия и списки отзыва сертификатов с<br>локального диска в хранилище сертификатов.<br>Сертификат, выданный центром сертификации,<br>является подтверждением вашей личности и<br>содержит информацию, необходимую для защиты<br>данных или установления защищенных сетевых<br>подключений. Хранилище сертификатов - это<br>область системы, предназначенная для хранения<br>сертификатов.<br>Для продолжения нажните кнопку "Далее". |   |
| < Назад Далее > Отмена                                                                                                    |   |

- 2. Для перехода к первому шагу нажмите кнопку Далее.
- 3. Подтвердите или укажите расположение файла сертификата.
- 4. Нажмите кнопку Далее (Рис. 54).

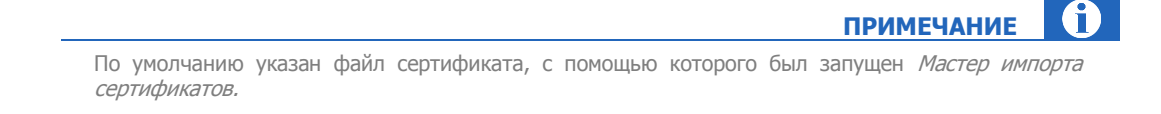

### Рис. 54. Импортируемый файл

| портируемый файл<br>Укажите импортируемый файл.                |                                                             |
|----------------------------------------------------------------|-------------------------------------------------------------|
| Иня файла:                                                     |                                                             |
| D:\cert.p12                                                    | O630p                                                       |
| Стандарт Cryptographic Message<br>Хранилище сериализованных се | e Syntax - сертификаты PKCS #7 (.p7b)<br>ертификатов (.sst) |
|                                                                |                                                             |

5. Установите флаг Включить усиленную защиту ключа (<u>Рис. 55</u>).

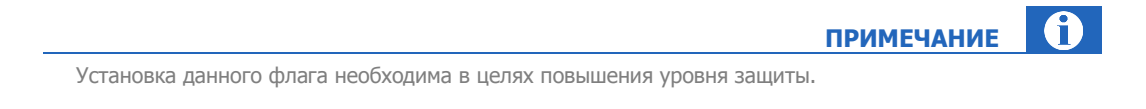

### Рис. 55. Ввод пароля для файла сертификата

| Мастер импорта сертификатов 🛛 🔀                                                                                                    |
|----------------------------------------------------------------------------------------------------|
| Пароль<br>Для обеспечения безопасности закрытый ключ защищен паролем.                                                                                                    |
| Введите пароль для закрытого ключа.                                                                                                    |
| Пароль:                                                                                                    |
| **************                                                                                                    |
| <ul> <li>Включить усиленную защиту закрытого ключа. В этом случае при каждом<br/>использовании приложением закрытого ключа будет выдаваться запрос.</li> <li>Пометить этот ключ как экспортируемый, что позволит вам сохранять<br/>архивную копию ключа и перемещать его.</li> </ul> |
| < Назад Далее > Отмена                                                                                                    |

- 6. Введите пароль для доступа к файлу и нажмите кнопку Далее.
- 7. Выберите **Автоматически выбрать хранилище на основе типа сертификата** и нажмите кнопку **Далее** (<u>Рис. 56</u>).

Рис. 56. Выбор размещения сертификата

| нилище серти                    | фикатов                                                                                   |
|---------------------------------|-------------------------------------------------------------------------------------------|
| хранение серти                  | фикатов.                                                                                  |
| Выбор хранили.<br>можно указать | ца может быть произведен Windows автоматически, или же<br>размещение сертификата вручную. |
| • Автонати                      | чески выбрать хранилище на основе типа сертификата                                        |
| ОПонестит                       | ь все сертификаты в следующее хранилище                                                   |
| Хранилии                        | це сертификатов:                                                                          |
|                                 | Обзор                                                                                     |
|                                 |                                                                                           |
|                                 |                                                                                           |
|                                 |                                                                                           |
|                                 |                                                                                           |
|                                 |                                                                                           |

Будет выполнен импорт сертификата, и *Мастер импорта сертификатов* отобразит параметры импорта (<u>Рис. 57</u>).

Рис. 57. Параметры импорта сертификата

| Мастер импорта сертифика | атов                                                                                                    | X                                  |
|--------------------------|----------------------------------------------------------------------------------------------------|------------------------------------|
|                          | Завершение работы мас<br>импорта сертификатов<br>Работа мастера импорта сертификатов<br>завершена.<br>Были указаны следующие параметры: | с <b>тера</b><br>услешно           |
|                          | Выбранное хранилище сертификатов<br>Содержание<br>Имя файла                                                                             | ABTOMATINHECK<br>PFX<br>D:\vic.p12 |
|                          | < Назад Готово                                                                                                    | Отнена                             |

8. Нажмите кнопку Готово.

Импорт сертификата в системное хранилище будет завершен и вам будет предложено задать уровень безопасности сертификата (<u>Рис. 58</u>).

Рис. 58. Создание защищенного элемента

| Импорт нового закрытого ключа обмена 🛛 🔀 |                                                                                    |  |  |  |
|------------------------------------------|------------------------------------------------------------------------------------|--|--|--|
|                                          | Приложение создает защищенный элемент.<br>Закрытый ключ CryptoA                    |  |  |  |
| Ŷ                                        | Установлен федний уровень безопасности<br>Уровень безопасности<br>ОК Отмена Состав |  |  |  |

9. Нажмите кнопку Уровень безопасности.

Будет открыто диалоговое окно с выбором уровня защиты (Рис. 59).

### Рис. 59. Выбор уровня безопасности

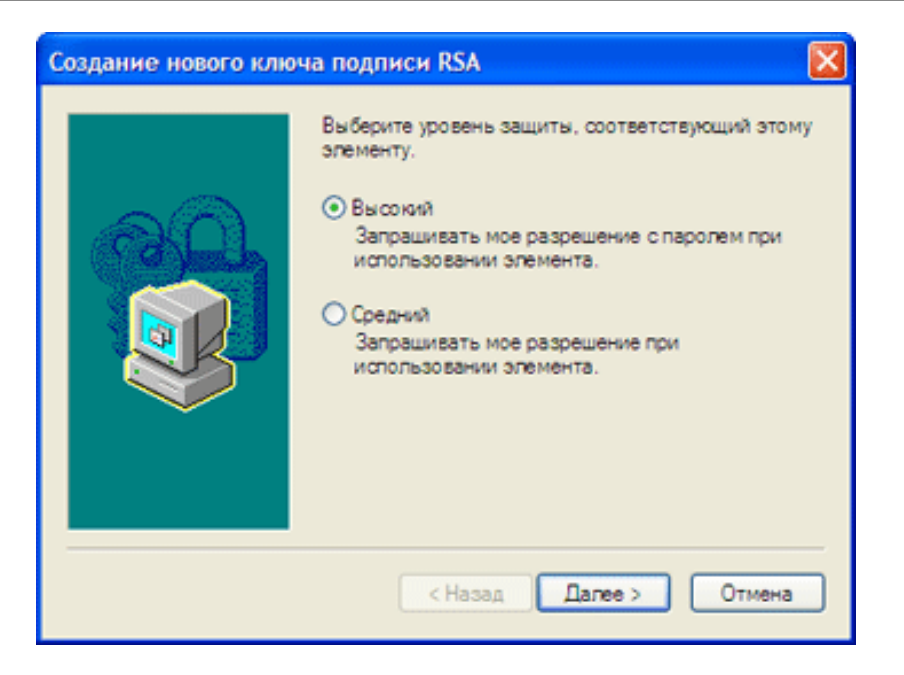

10. Выберите уровень безопасности и нажмите кнопку Далее>.

|   | В целях повышения уровня защиты установите Высокий уровень.      | COBET                       |                  |
|---|------------------------------------------------------------------|-----------------------------|------------------|
| _ | Высокий уровень – задайте пароль для сертификата и нажмите кнопн | ху <b>Готово</b> ( <u>F</u> | <u>ис. 60</u> ). |
|   | ПРИ                                                              | МЕЧАНИЕ                     | <b>0</b>         |

Данный пароль необходимо будет вводить при авторизации на сайте ОСМП. Подробнее об авторизации на сайте см. в <u>Приложении В</u>.

Рис. 60. Установка пароля сертификата

| Создание нового кли | ча подписи RSA                                                                 | × |
|---------------------|--------------------------------------------------------------------------------|---|
|                     | Задайте пароль для защиты этого элемента.                                      |   |
|                     | Создайте новый пароль для этого элемента.<br>Пароль для: Закрытый ключ CryptoA |   |
|                     | Пароль:                                                                        |   |
|                     | Подтверждение:                                                                 |   |
|                     |                                                                                | _ |
|                     | < Назад Готово Отмена                                                          |   |

 Средний уровень – прочитайте информацию о процессе авторизации и нажмите кнопку Готово (<u>Рис. 61</u>).

Рис. 61. Информация об авторизации при среднем уровне безопасности системного хранилища

| Создание нового ключа подписи RSA |                                                                                                    |  |
|-----------------------------------|----------------------------------------------------------------------------------------------------|--|
|                                   | Был установлен средний уровень безопасности.<br>При попытке обратиться к этому объекту на экран<br>будет выведено диалоговое окно, запрашивающее<br>ваше разрешение. |  |
| К Назад Готово Отмена             |                                                                                                    |  |

Вы будете возвращены к первому шагу Мастера создания нового ключа подписи RSA (см. Рис. 58).

11. Нажмите кнопку ОК.

Будет открыто диалоговое окно, информирующее об успешном импорте сертификата (Рис. 62).

### Рис. 62. Успешный импорт сертификата

| Мастер | импорта сертификатов     | × |
|--------|--------------------------|---|
| (į)    | Импорт успешно выполнен. |   |
|        | ОК                       |   |

12. Нажмите кнопку ОК.

Настройки сертификата будут заданы.

## ПРИЛОЖЕНИЕ Е: Синхронизация времени

### Windows XP

Для синхронизации локального времени выполните следующее:

- 1. Выберите Пуск->Панель управления->Дата и время.
- 2. Выберите вкладку Время Интернета.
- 3. Нажмите кнопку Обновить сейчас.

При успешной синхронизации вы увидите сообщение «Время было успешно синхронизировано».

### Windows Vista и Windows 7

Для синхронизации локального времени выполните следующее:

- 1. Выберите Пуск->Панель управления->Дата и время.
- 2. Перейдите на вкладку Время Интернета.
- 3. Нажмите кнопку Изменить параметры.
- 4. Нажмите кнопку Обновить сейчас.

При успешной синхронизации вы увидите сообщение «Время было успешно синхронизировано».

### ПРИЛОЖЕНИЕ Ж: Получение сертификата ЭЦП

Для получения сертификата в удостоверяющем центре (далее УЦ) выполните следующее:

- Отправьте созданные в приложении файл (CertReq.p10) и заявку (заявка.htm) на e-mail SalesIIT@infotecs.ru. В теме письма укажите «Заявка КИВИ-агент». Используйте электронную почту, указанную вами ранее при создании запроса на сертификат.
- 2. Получите в ответном письме счет на оплату и оплатите его.
- Получите по электронной почте уведомление о готовности сертификата (процедура изготовления может занять до 10-ти дней с момента оплаты счета) и заберите его лично в ближайшем офисе, указанном сотрудником УЦ в письме.

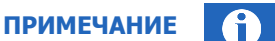

При получении сертификата в УЦ (центральном офисе или региональном представительстве) при себе необходимо иметь:

- распечатанное заполненное заявление на сертификат ключа подписи (файл с заявлением вы получите от сотрудника УЦ в письме с подтверждением готовности сертификата);
- ксерокопию паспорта будущего владельца сертификата (копии всех страниц, где есть записи, заверенные подписью руководителя и печатью организации);

В случае если сертификат ключа подписи получает не владелец сертификата, а его уполномоченный представитель, ему дополнительно при себе требуется иметь:

- нотариально заверенную доверенность на получение сертификата ключа подписи, выданную ему будущим владельцем сертификата;
- копию своего паспорта.

Специалисты УЦ могут записать сертификат как на электронный носитель, предоставленный агентом, так и выдать его на своем электронном носителе.

# СПИСОК РИСУНКОВ

| Рис. 1. Мастер установки                                                                             | 8                                             |
|----------------------------------------------------------------------------------------------------|-----------------------------------------------|
| Рис. 2. Финальный шаг установки                                                                      | 9                                             |
| Рис. 3. Главное окно приложения                                                                      | 10                                            |
| Рис. 4. Мастер создания сертификатов                                                                 | 14                                            |
| Рис. 5. Ввод авторизационных данных                                                                  | 15                                            |
| Рис. 6. Выбор хранилища сертификата                                                                  | 16                                            |
| Рис. 7. Выбор устройства хранения информации                                                         | 16                                            |
| Рис. 8. Запись сертификата                                                                           | 17                                            |
| Рис. 9. Мастер управления персонами                                                                  | 18                                            |
| Рис. 10. Выбор устройства хранения информации о персонах                                             | 19                                            |
| Рис. 11. Выбор устройства хранения информации                                                        | 20                                            |
| Рис. 12. Ввод информации о персоне                                                                   | 21                                            |
| Рис. 13. Успешная запись данных                                                                      | 22                                            |
| Рис. 14. Подтверждение установки ПО                                                                  | 23                                            |
| Рис. 15. Лицензионное соглашение                                                                     | 24                                            |
| Рис. 16. Регистрация ключа продукта КриптоПро CSP                                                    | 24                                            |
| Рис. 17. Регистрация ключа продукта КриптоПро OCSP Client и Криптопро TSP Client                     | 25                                            |
| Рис. 18. Меню «Сертификаты электронно-цифровой подписи»                                              | 26                                            |
| Рис. 19. Выбор повторного или первого получения сертификата                                          | 27                                            |
| Рис. 20. Реквизиты организации                                                                       |                                               |
| Рис. 21. Ввол банковских реквизитов                                                                  |                                               |
| Рис. 22. Ввол ланных булушего влалелы а сертификата                                                  |                                               |
| Рис. 23. Указание документа, полтверждающего полномочие на полписание документов от лица             | <u>ر ــــــــــــــــــــــــــــــــــــ</u> |
| Организации                                                                                          |                                               |
| Рис. 24. Указание должности будущего владельна сертификата                                           |                                               |
| Рис 25. Ввол информации о руковолителе организации                                                   | 31                                            |
| Рис 26. Залание адреса для сохранения заявки на сертификат                                           | 32                                            |
| Рис 27 Информация о работе с носителем информации                                                    | 33                                            |
| Рис 28 Выбор внешнего носителя                                                                       | 33                                            |
| Рис 29 Биологический датчик случайных чисел                                                          | 34                                            |
| Рис. 30. Завершение создания запроса на сертификат                                                   | 34                                            |
| Рис. 31. Выбор расположения сертификат                                                               | 35                                            |
| Рис. 32. Завершение установки сертификата                                                            | 36                                            |
| Рис. 33. Системные сертификаты                                                                       | 30                                            |
| Рис. 34. Установки прокси                                                                            | 38                                            |
| Рис. 35. Успешное соелинение с сервером                                                              | 30                                            |
| Рис. 36. Загрузка драйверов                                                                          | 39                                            |
| Рис. 37. О программе                                                                                 | 40                                            |
| Рис. 38. Сообщение о необхолимости смены пароля на еТокер                                            | 44                                            |
| Рис. 39. Свойства еТокеп                                                                             | 45                                            |
|                                                                                                    | 46                                            |
| Puc 41. Параметры форматирования еТокеп                                                              | 46                                            |
|                                                                                                    | 40<br>47                                      |
|                                                                                                    | ד/<br>47                                      |
|                                                                                                    | ידי<br>20                                     |
|                                                                                                    | סד<br>∩⊿                                      |
| гис. то, вод парода для законтого клина в системием уранизиисе.                                      | ۲ <del>۲</del><br>۱۸                          |
| гис. то, воод нароля для закрытого ключа в системном хранилище<br>Рис. 47. Врод информации о порсоно | 79                                            |
|                                                                                                    | E1                                            |
|                                                                                                    | 51                                            |

| Рис. | 49. | Выбор уровня защиты                                                            | 52 |
|------|-----|--------------------------------------------------------------------------------|----|
| Рис. | 50. | Установка пароля сертификата                                                   | 53 |
| Рис. | 51. | Информация об авторизации при среднем уровне безопасности системного хранилища | 53 |
| Рис. | 52. | Выбор файла для записи сертификата                                             | 55 |
| Рис. | 53. | Мастер импорта сертификатов                                                    | 56 |
| Рис. | 54. | Импортируемый файл                                                             | 57 |
| Рис. | 55. | Ввод пароля для файла сертификата                                              | 58 |
| Рис. | 56. | Выбор размещения сертификата                                                   | 58 |
| Рис. | 57. | Параметры импорта сертификата                                                  | 59 |
| Рис. | 58. | Создание защищенного элемента                                                  | 59 |
| Рис. | 59. | Выбор уровня безопасности                                                      | 60 |
| Рис. | 60. | Установка пароля сертификата                                                   | 61 |
| Рис. | 61. | Информация об авторизации при среднем уровне безопасности системного хранилища | 61 |
| Рис. | 62. | Успешный импорт сертификата                                                    | 62 |